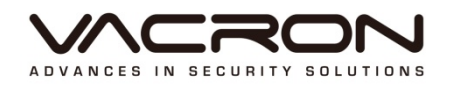

## VacronGuard

## Installation and Operating Manual

2016 AUG 1.0

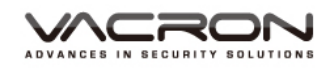

#### Contents

| Α. | iOS | Insta | allation                               | 1    |
|----|-----|-------|----------------------------------------|------|
|    | 1.  | Insta | allation                               | 1    |
|    | 2.  | Run   | the VacronGuard App                    | 3    |
|    |     | 2.1   | My Device                              | 3    |
|    |     | 2.2   | MOBI Could Service                     | 3    |
|    |     | 2.3   | About                                  | 3    |
|    | 3.  | Das   | h Cam Setting                          | 4    |
|    |     | 3.1   | Dash Cam Setting-Wi-Fi                 | 4    |
|    |     | 3.2   | Dash Cam Setting-Hotpot (Wi-Fi)        | . 12 |
|    |     | 3.3   | Dash Cam Setting-Hotspot ( Bluetooth ) | 18   |
|    | 4.  | Wire  | eless Camera Setting                   | . 23 |
|    |     | 4.1   | Wireless Camera                        | 23   |
|    |     | 4.2   | Real-time Video                        | . 27 |
|    |     | 4.3   | Add Other Phone to the Wireless Camera | . 27 |
|    |     | 4.4   | Remote Playback                        | 27   |
|    |     | 4.5   | Alarm                                  | . 28 |
|    | 5.  | MO    | BI Cloud Service                       | . 30 |
| B. | And | droid | Installation                           | 33   |
|    | 1.  | Insta | allation                               | . 33 |
|    | 2.  | Run   | the VacronGuard App                    | 34   |
|    | 3.  | Das   | h Cam Setting                          | . 35 |
|    |     | 3.1   | Dash Cam Setting-Wi-Fi                 | 35   |
|    |     | 3.2   | Dash Cam Setting-Hotspot (Wi-Fi)       | 41   |
|    |     | 3.3   | Dash Cam Setting-Hotspot (Bluetooth)   | 42   |
|    | 4.  | Wire  | eless Camera Setting                   | . 44 |
|    |     | 4.1   | Real-time Video                        | . 46 |
|    |     | 4.2   | Add Other Phone to the Wireless Camera | 46   |
|    |     | 4.3   | Remote Playback                        | 46   |
|    | 5.  | MO    | BI Cloud Service                       | . 48 |

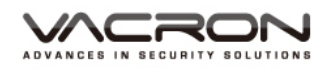

### A. iOS Installation

1. Installation

Run the [App Store] -> Select the Search page, enter [VacronGuard] for search. After the page displays [VacronGuard], click the "Install" button install the app to your phone.

| 無 SIM 卡 중   | 上午10:05 | 65% 🔳     | 無 SIM 卡 🗢                                                                                                    | 上午10:05                                  | 65% 🔳 )                  |
|-------------|---------|-----------|----------------------------------------------------------------------------------------------------|------------------------------------------|--------------------------|
| Q VacronGua | ard     | $\otimes$ | Q VacronGua                                                                                                    | ard                                      | 1 個結果 🛽                  |
|             |         |           | Solution of the second second | 宁護眼雲服務<br>UHO TECHNOLOGY                 | , co., 🇘                 |
|             |         |           |                                                                                                    | 名前: P2P_1<br>UID: 1486fdb5<br>名前: WFI 網路 | 我的装置<br>###<br>#2000000X |
|             |         |           | <b>交</b> 我的装置                                                                                                    | ID : WS00HDI<br>IP : 192.168.0           | 01 000                   |
|             |         | _         | 🛆 мові雲服務                                                                                                    |                                          |                          |
| QWE         | RTYU    | ΙΟΡ       | () 開於                                                                                                    |                                          |                          |
| ASD         | FGH     | JKL       |                                                                                                    |                                          |                          |
| • Z X       | CVB     |           |                                                                                                    |                                          |                          |
| 123         | space   | Search    | ▲ 【*=<br>精選項目 排行材                                                                                                    | · · · · · · · · · · · · · · · · · · ·    |                          |

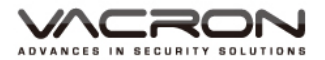

After installation completed, your phone will appear [VacronGuard] icon.

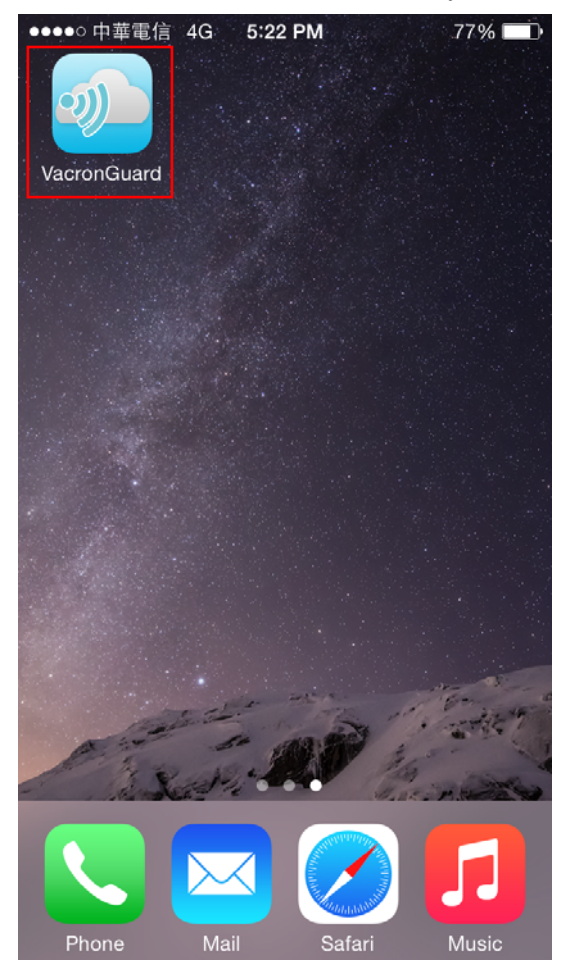

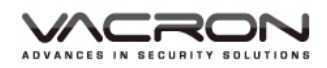

2. Run the VacronGuard App

There are three options on menu :

#### My Device < MOBI Cloud Service < About.

2.1 My Device

For setting VG series dash cam, the VG dash cam series have both Bluetooth and Wi-Fi transmission mode. However, Setting the VG300 wireless camera and other similar products require router to do initial setting.

#### 2.2 MOBI Could Service

After the VG series dash cam setting finished, user can watch real-time and remote playback video by login in Google account.

#### 2.3 About

App version and copy right information.

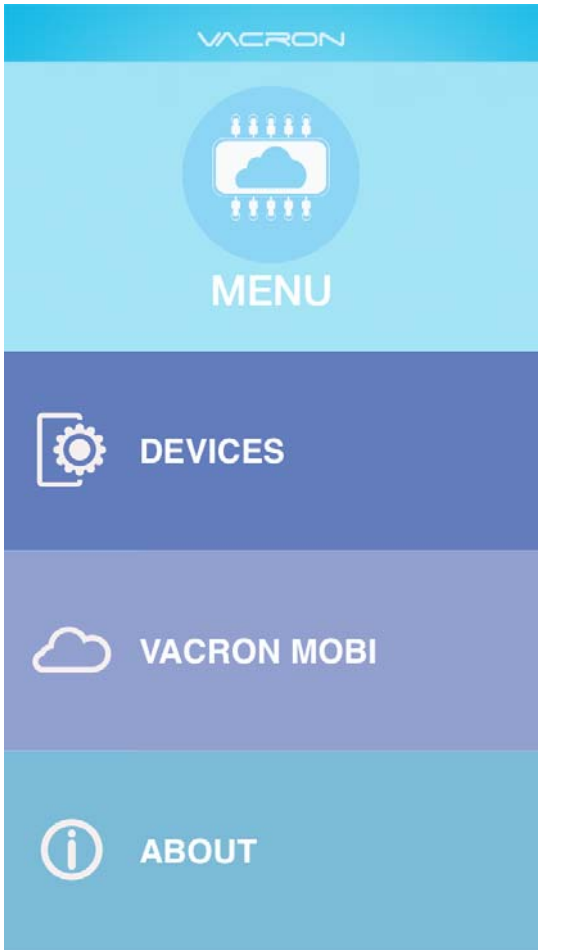

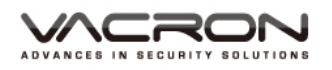

#### 3. Dash Cam Setting

Dash Cam: User can use **Wi-Fi**, **Hotspot** or **Bluetooth Hotspot** upload video record from Dash Cam to MOBI Cloud or 3G Server.

#### 3.1 Dash Cam Setting-Wi-Fi

[ Step 1 ] Get into My Devices, click the add[+] button on the top right

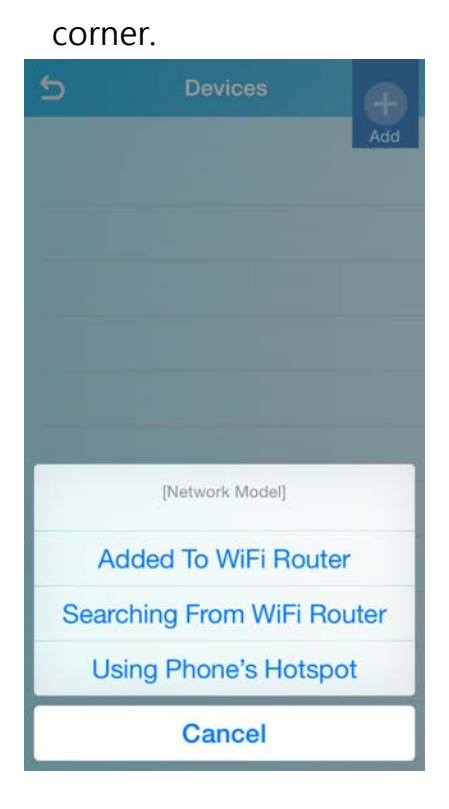

[Step 2] Add device: Choose device type as 「Dash Cam」.

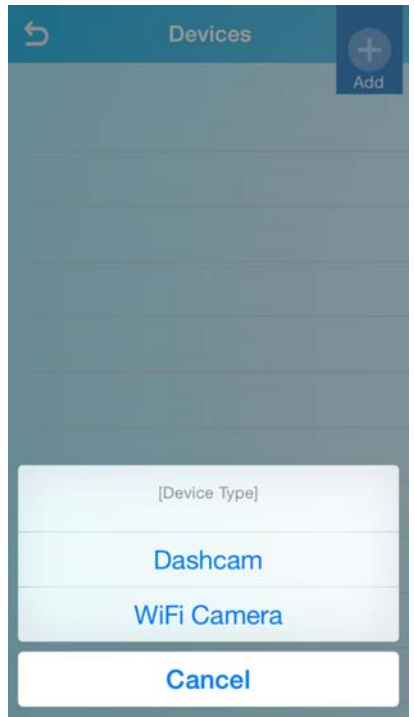

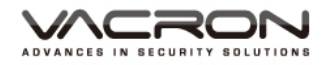

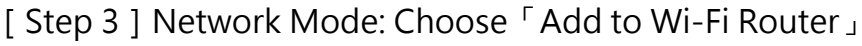

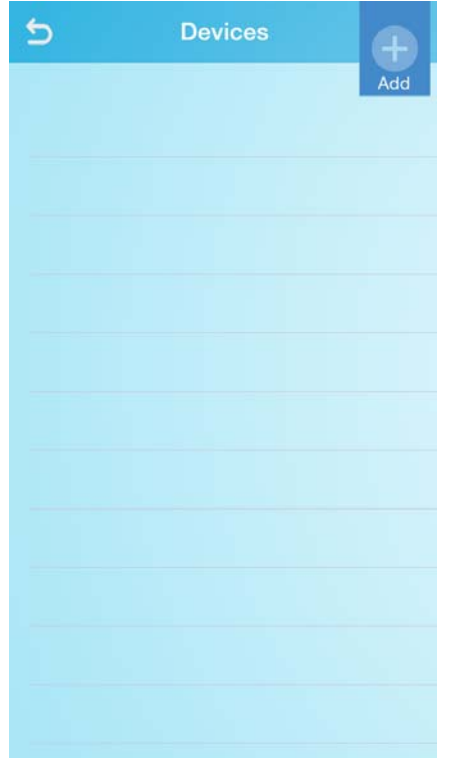

[Step 4] Get into <sup>¬</sup>Select Wi-Fi Network <sub>J</sub> page, press Home button, going into Wi-Fi setting page. Connecting to the Wi-Fi network "SSID" and then back to VacronGuard App choose the same Wi-Fi network "SSID" then

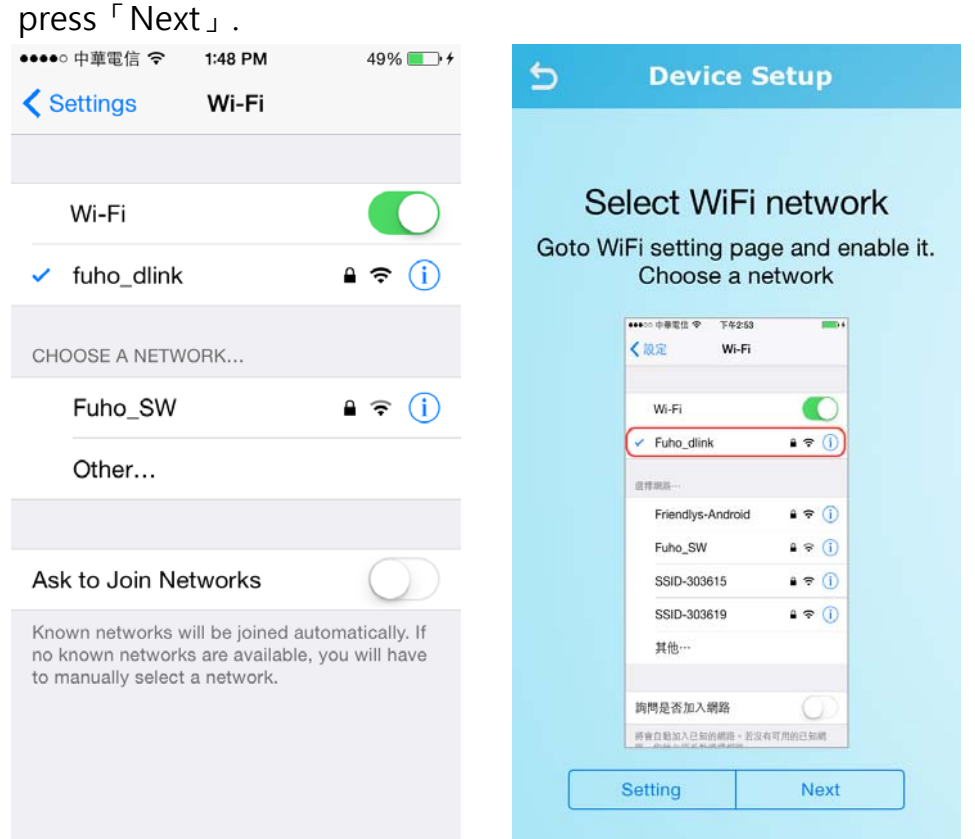

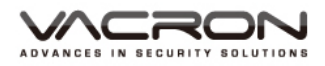

[Step 5] Enter Wi-Fi network password then press  $\lceil Next \rfloor$ .

\* password visual and recheck by pressing the eye button (nearby

password).

|    | Device          | e Setup          |
|----|-----------------|------------------|
|    |                 |                  |
| Pl | ease enter WiFi | network password |
|    | fuho_dlink      |                  |
|    | Password        | ۲                |
|    |                 |                  |
|    |                 |                  |
|    |                 |                  |
|    |                 |                  |
|    |                 |                  |
|    | Previous        | Next             |

[Step 6] Get Into 「Select Device」 page, press mobile "Home" button, select Device Wi-Fi network at Wi-Fi setting page. Wait for few seconds until Wi-Fi network connecting to mobile. Press back to VacronGuard App then press "Next". Wait for few seconds then user can start setting. (Device default Wi-Fi SSID: SSID-XXXXX, password: 12345678)

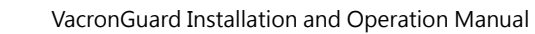

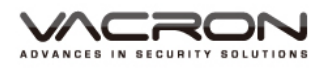

| 5    | Device Setup                                                                                                    | •••••○ 中華電信                                                                                                    |
|------|----------------------------------------------------------------------------------------------------|----------------------------------------------------------------------------------------------------|
| 0.1  | Select device                                                                                                    | Wi-Fi                                                                                                    |
| Goto | b WIFI setting page, enable WIFI<br>network and connect it to the<br>device (SSID-XXXXXX)<br>Deafult Password:12345678 | ✓ SSID-412147                                                                                                    |
|      | ****** 中等電盘 ♥ 下午243 ■●**<br>< 設定 Wi-Fi                                                                                 | CHOOSE A NETWORK                                                                                                    |
|      | Wi-Fi                                                                                                    | fuho_dlink 🔒 🤶 🚺                                                                                                    |
|      | ✓ SSID-303615                                                                                                    | Fuho_SW 🔒 🗢 (i)                                                                                                    |
|      | Friendlys-Android ≗ ♀ (i)<br>Fuho_dlink ≗ � (i)                                                                        | robert 🔒 🤶 (j)                                                                                                    |
|      | Fuho_SW € � (i)<br>P883 € ♥ (i)                                                                                        | Other                                                                                                    |
|      | SSID-303619 € � (i)                                                                                                    |                                                                                                    |
|      | 其他…                                                                                                    | Ask to Join Networks                                                                                                    |
|      | 脑問是否加入網路<br>Setting Next                                                                                               | Known networks will be joined automatically. If<br>no known networks are available, you will have<br>to manually select a network. |

[Step 7] Get into 「Add new Device」 page, make sure the Wi-Fi network connected with router. And then click the "I am connected " button and wait few seconds for setting.

| D                        | Device Setup                            |                                 |       |
|--------------------------|-----------------------------------------|---------------------------------|-------|
| Ado<br>Check Wi          | <b>d new (</b><br>Fi networ<br>fuho_dli | <b>device</b><br>k must e<br>nk | nable |
| •••••••••<br><b>《</b> 股定 | ₩₩11 Φ T4253<br>Wi-Fi                   |                                 |       |
| - We                     | -Fi                                     |                                 |       |
| - Fu                     | ho_dlink                                | <b>•</b> ₹ (j)                  |       |
| 建市場及                     | L                                       |                                 |       |
| Fr                       | iendlys-Android                         | • ≑ ()                          |       |
| SS                       | 6ID-303615                              | • ÷ ()<br>• ≑ ()                |       |
| SS                       | SID-303619                              | • ≈ (Ì)                         |       |
| д                        | 他…                                      |                                 |       |
| 韵問是                      | 否加入網路                                   | 0                               |       |
| 5901                     | 的入已知的朝籍,皆没有                             | 可用的已知着                          |       |
|                          | am conne                                | cted                            |       |

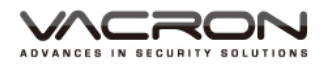

[ Step 8 ] Going into  $\ulcorner$  Remote Services  $\lrcorner$  , select the server type then press "Next" .

**MOBI Cloud Service :** Select this option can enable MOBI cloud service, through this service user can upload and save video record to Cloud server. User also can sign in MOBI cloud service via app page watching real-time video and remote playback.

**Other Server :** User can enter the server IP address and port mapping information by themselves.

[PS: Server can only choose either MOBI or Other, which cannot be using simultaneously.]

| 5 Device Setup                                    | 5 Device Setup                                                    |
|---------------------------------------------------|-------------------------------------------------------------------|
| Remote Services                                   | Remote Services                                                   |
| Please select the server type:                    | Please select the server type:                                    |
| Useing VACRON MOBI Service                        | Useing VACRON MOBI Service                                        |
| Useing Other Server                               | Useing Other Server                                               |
| Please input server IP & port:                    | Please select the quality of streaming:                           |
| Please input Server IP                            | (HD quality: Recommended for 4G users)                            |
| 13579                                             | VGA / 512Kbps                                                     |
| If empty, it will be connected to default server. | (Normal quality; Low bandwidth cost;<br>Recommended for 3G users) |
| Done                                              | Next                                                              |

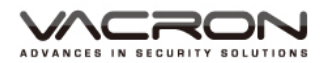

# [Step 9] 「Sign in with Google 」: Login in Google account authorize for MOBIL Cloud server.

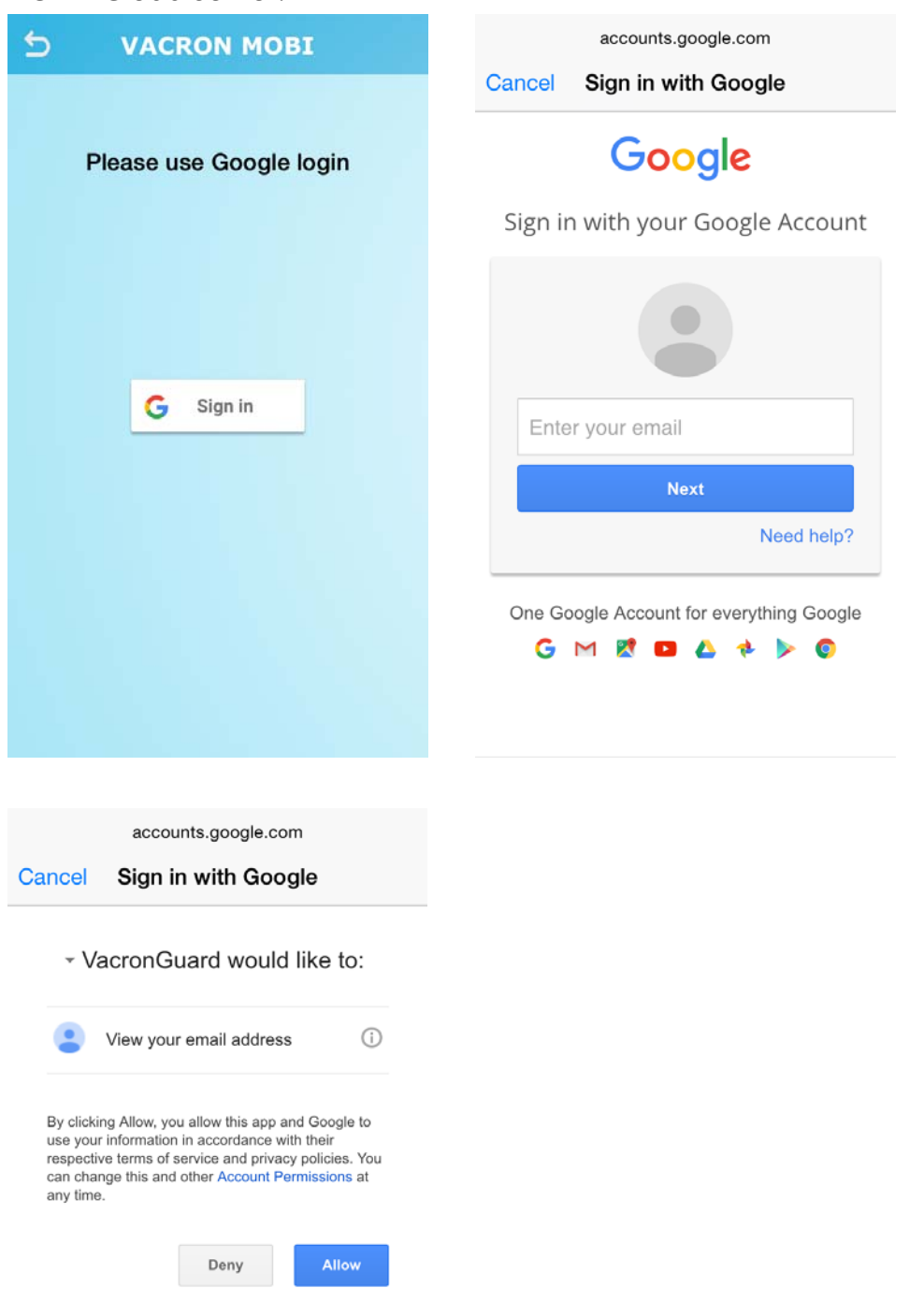

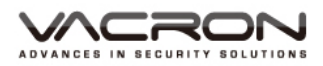

[Step 10] After login in with Google account, user can continue setting device. When user success completed setting, the app will show this message:

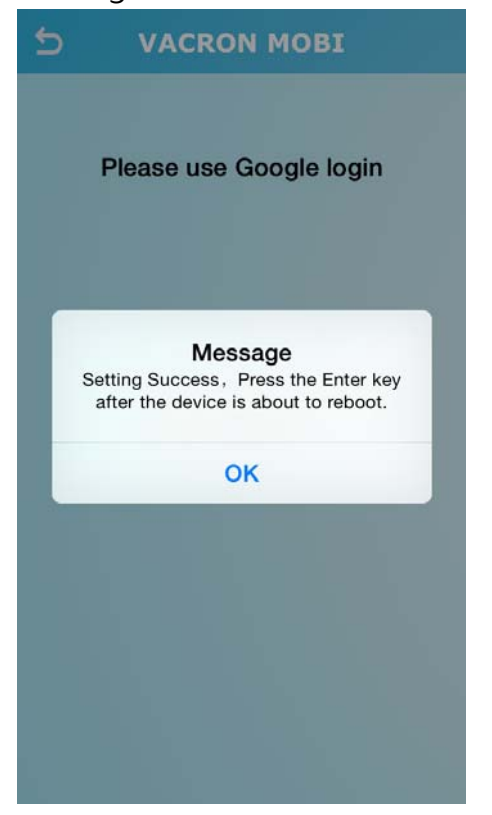

Click the list under my device can watching real-time video, Phone screen rotation supported.

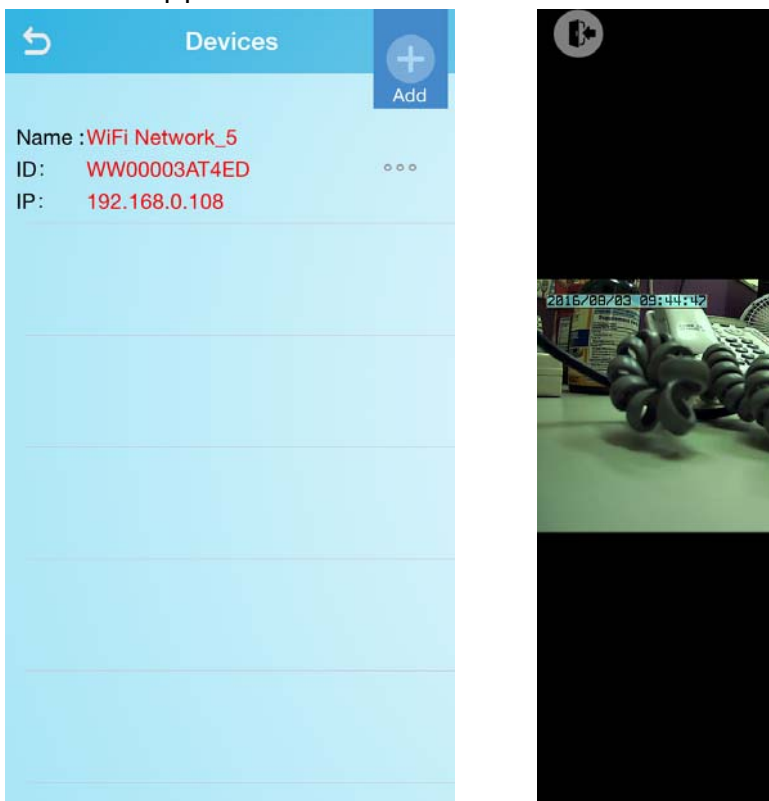

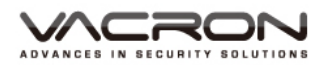

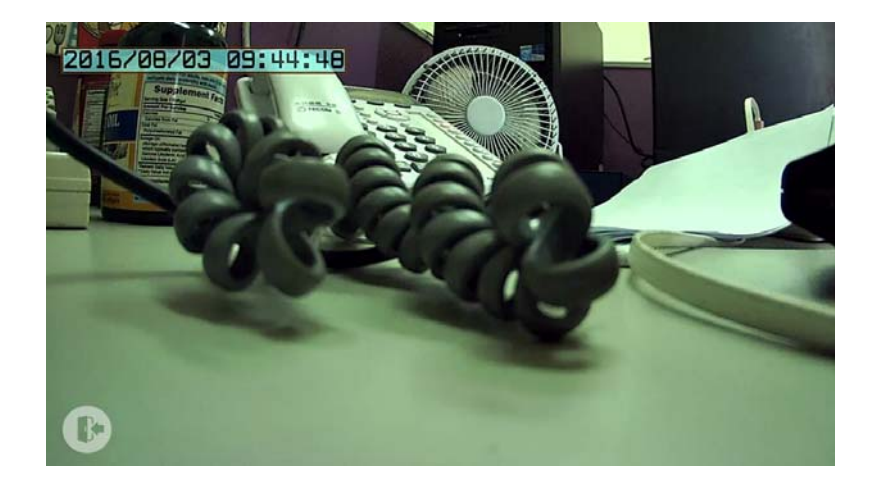

#### 3.1.1 Search for WiFi Router :

[Step 1] My device, click the add[+]button on the right top corner, select dash cam, select "Search for Existing Router".

[Step 2] Make sure the phone already connect with Wi-Fi, press "Next "can find all dash cams that added in My Device through router.

| 5           | Device Setup                                                                                   | 5                       | Devices                                                     | Ð   |
|-------------|------------------------------------------------------------------------------------------------|-------------------------|-------------------------------------------------------------|-----|
| S<br>Goto W | Device Setup<br>elect WiFi network<br>/iFi setting page and enable it.<br>Choose a network<br> | S<br>Name<br>ID:<br>IP: | Devices<br>:WiFi Network_5<br>WW00003AT4ED<br>192.168.0.108 | Add |
|             | 前間是否加入網路<br>時自然放入已始的網路。並沒有可用的已知網<br>Setting Next                                               | IP :<br>ID :            | 192.168.0.108<br>WW00003AT4ED                               |     |

3.2 Dash Cam Setting-Hotpot (Wi-Fi)

[ Step 1 ]Go to My Device, click the add button on the top, select dash cam.

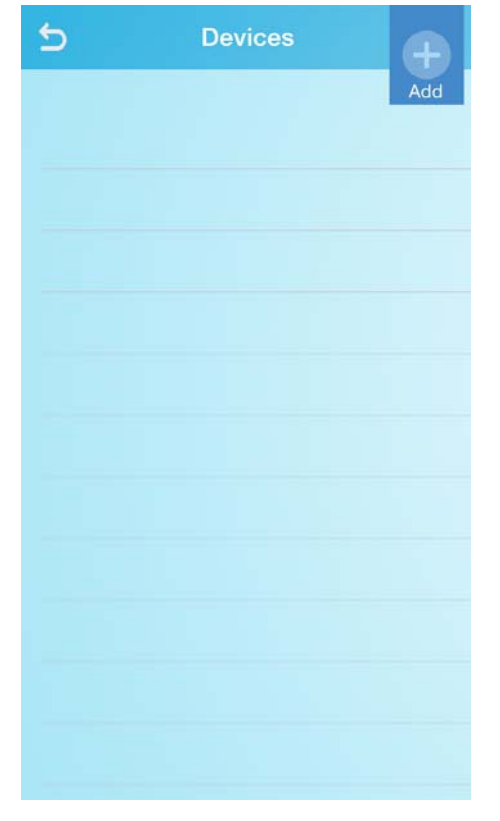

[Step 2] Choose network model as <sup>「</sup>Using personal Hotspot」

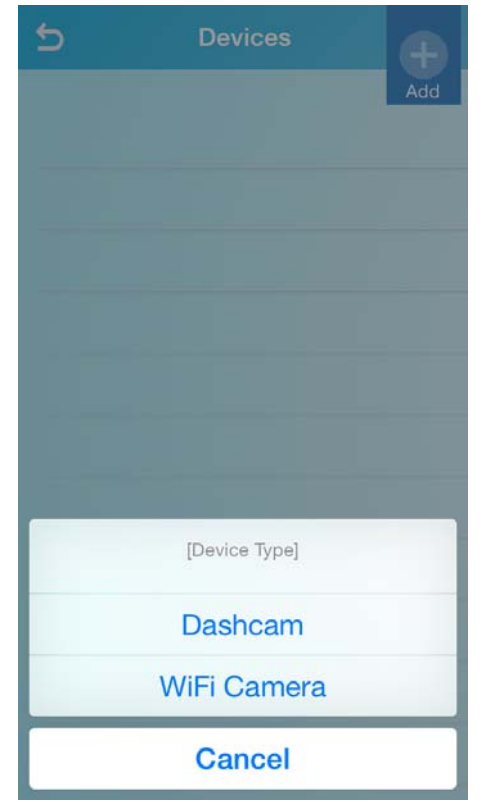

[ Step 3 ] Personal Hotspot :  $\ ^{\ }$  To Connect with Wi-Fi  $_{
m J}$ 

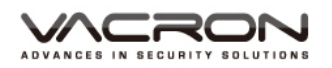

| 5     | Devices                    | ⊕.  |
|-------|----------------------------|-----|
|       |                            | Add |
|       |                            |     |
|       |                            |     |
|       |                            |     |
|       |                            |     |
|       | [Network Model]            |     |
| Ad    | ded To WiFi Route          | er  |
| Searc | Searching From WiFi Router |     |
| Usi   | ng Phone's Hotsp           | ot  |
|       | Cancel                     |     |

[Step 4] Get Into "Select Device" page, press "Home" button, select Device Wi-Fi network at Wi-Fi i setting page. Wait for few seconds until Wi-Fi network connecting to mobile. Press back to VacronGuard App then press 「Next」. Wait for few seconds then user can start setting. (Device default Wi-Fi SSID: SSID-XXXXX, password: 12345678)

| 5 Device Setup                                                                     | ●●●●● 中華電信 マ 1:51 PM 50% ■● ●                                                                                                    |
|------------------------------------------------------------------------------------|----------------------------------------------------------------------------------------------------|
|                                                                                    | Cottings Wint I                                                                                                    |
| Select device<br>Goto WiFi setting page, enable WiFi                               | Wi-Fi                                                                                                    |
| network and connect it to the<br>device (SSID-XXXXXX)<br>Deafult Password:12345678 | ✓ SSID-412147 🔒 🗢 🧻                                                                                                    |
| ●●●●●●●●●●●●●●●●●●●●●●●●●●●●●●●●●●●●                                               | CHOOSE A NETWORK                                                                                                    |
| Wi-Fi                                                                              | fuho_dlink 🔒 奈 (j)                                                                                                    |
| ✓ SSID-303615 ▲ 令 ()<br>選擇總許                                                       | Fuho_SW 🔒 🤶 🚺                                                                                                    |
| Friendlys-Android = 🗢 🕕<br>Fuho_dlink = 🗢 🕕                                        | robert 🔒 🤶 ϳ                                                                                                    |
| Fuho_SW € ⊕ ()<br>P883 ■ ⊕ ()                                                      | Other                                                                                                    |
| SSID-303619 <b>8</b> 🗢 (j)                                                         |                                                                                                    |
| 100                                                                                | Ask to Join Networks                                                                                                    |
| Setting Next                                                                       | Known networks will be joined automatically. If<br>no known networks are available, you will have<br>to manually select a network. |

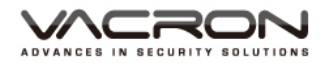

12345678

Previous

()

Next

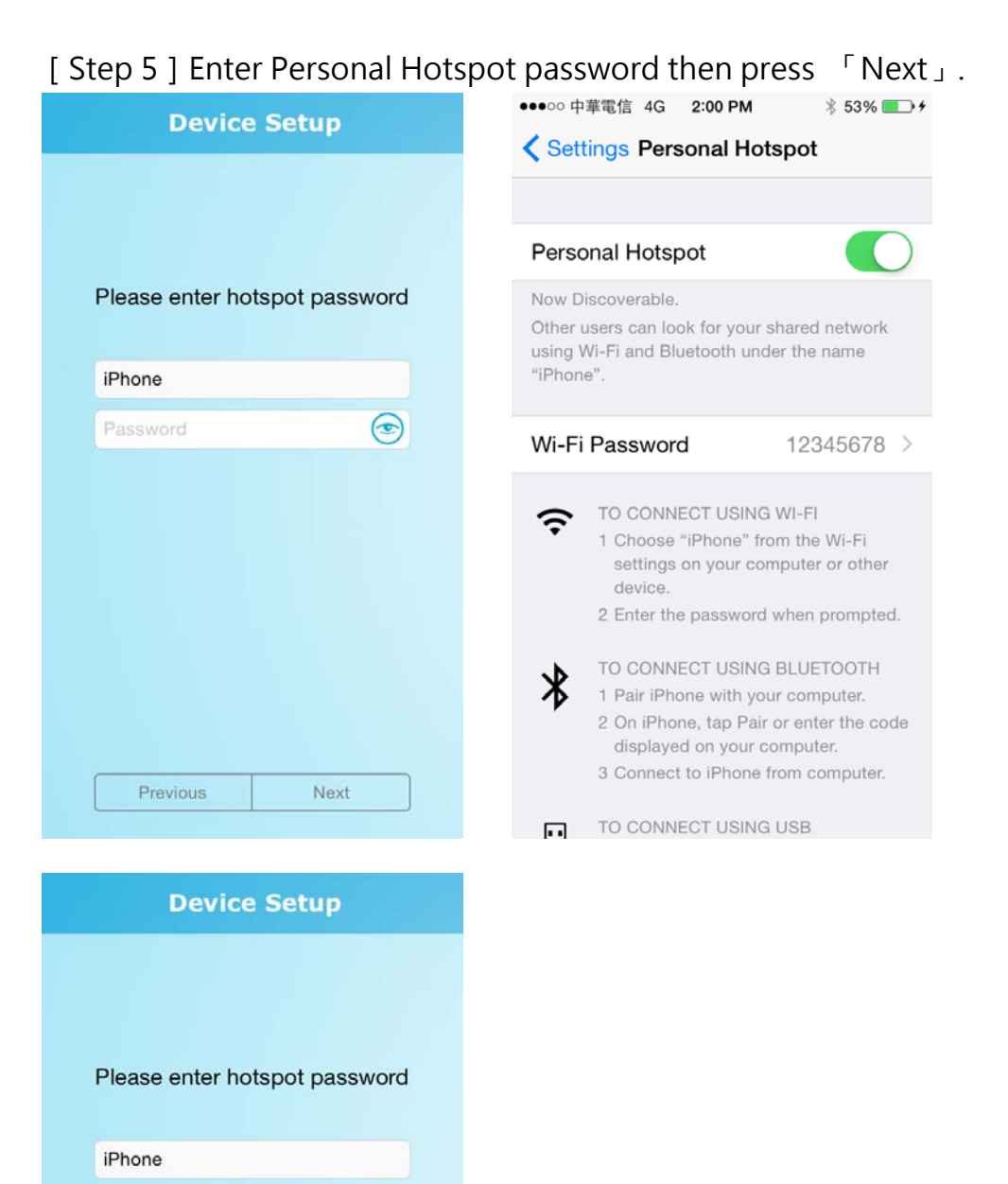

- [Step 6] Enable Personal Hotspot, use Home button, into Setting page.
- [Step 7] Turn on personal hotspot, make sure Wi-Fi connected.
- [Step 8] Waiting for the device connect with phone as picture.

[Step 9] Go back to VacronGuard App, press [Next] at add new device

| page.                                                                                                    |                                                                                                    |
|----------------------------------------------------------------------------------------------------|----------------------------------------------------------------------------------------------------|
| ●●●●● 中華電信 4G 2:01 PM 参 53% ■⊃<br>Personal Hotspot: 1 Connection                                                                                                    | 5 Device Setup                                                                                                    |
| Settings Personal Hotspot                                                                                                    |                                                                                                    |
| Personal Hatepot                                                                                                    | Turn on Personal tethering                                                                                                    |
|                                                                                                    | Goto setting page and open personal<br>hotspot then waiting device connected                                                                                                    |
| Now Discoverable.                                                                                                    | notopot their making defice connected.                                                                                                    |
| Other users can look for your shared network<br>using Wi-Fi and Bluetooth under the name<br>"iPhone".                                                                                                    |                                                                                                    |
| Wi-Fi Password 12345678 >                                                                                                    | 個人熟點<br>現處訂可留原期的原題。<br>其他原則者可以通過 %4-月 彩藍好像存在花兩為<br>(Fad) @hone; 訪共享報道。                                                                                                    |
| TO CONNECT USING WI-FI                                                                                                    | WI-Fi 密碼 12345678 >                                                                                                    |
| <ul> <li>1 Choose "iPhone" from the Wi-Fi settings on your computer or other device.</li> <li>2 Enter the password when prompted.</li> <li>TO CONNECT USING BLUETOOTH</li> <li>1 Pair iPhone with your computer.</li> </ul> | <ul> <li>使用 Win Fi 建築</li> <li>住宅 和風 具度的「Win Fi 」 設定中資産<br/>「Findi Phone」。</li> <li>足 系 起来 一時 地路 人 不用 -</li> <li>使 用 Errore 構築 開新 Fi</li> <li>2 原 Phone 構築 開新 Fi</li> <li>2 原 Phone 構築 開新 -</li> <li>3 原 Phone 構築 開新 -</li> <li>3 原 Phone 構築 開新 -</li> <li>4 用 Phone 構築 開新 -</li> </ul> |
| 2 On iPhone, tap Pair or enter the code                                                                                                    | で用いSB通知 ・ SE Dhone IE + 世話・                                                                                                    |
| displayed on your computer.<br>3 Connect to iPhone from computer.                                                                                                    | Setting Next                                                                                                    |
|                                                                                                    | the second second second second second second second second second second second second second second second s                                                                                                    |

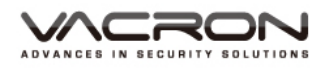

[ Step 10 ] Into  $\ulcorner$  Remote Services  $\lrcorner$  ,select the service then press "next" button.

**MOBI Cloud Service :** Select this option can enable MOBI cloud service, through this service user can upload and save video record to Cloud server. User also can sign in MOBI cloud service via app page watching real-time video and remote playback.

**Other Server** : User can enter the server IP address and port mapping information by themselves.

[PS: Server can only choose either MOBI or Other, which cannot be using simultaneously.]

| 5 Device Setup                                                                                            | 5 Device Setup                                       |
|----------------------------------------------------------------------------------------------------|------------------------------------------------------|
| Remote Services                                                                                           | Remote Services                                      |
| Please select the server type:                                                                            | Please select the server type:                       |
| Useing VACRON MOBI Service                                                                                | Useing VACRON MOBI Service                           |
| Useing Other Server                                                                                       | Useing Other Server                                  |
| Please select the quality of streaming:                                                                   | Please input server IP & port:                       |
| 720P / 1Mbps (HD quality; Recommended for 4G users)     VGA / 512Kbps (Nermel quality Law bandwidth cost) | Please input Server IP<br>13579                      |
| Recommended for 3G users)                                                                                 | If empty, it will be connected to default<br>server. |
| Next                                                                                                    | Done                                                 |

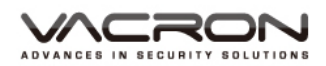

[Step 11] 「Sign in with Google ]: login into Google account for MOBI Cloud Server authorized. System only display this button after choose MOBI Cloud Service.

| S VACRON MOBI                                                                                                    | accounts.google.com                                                                            |
|----------------------------------------------------------------------------------------------------|------------------------------------------------------------------------------------------------|
|                                                                                                    | Cancel Sign in with Google                                                                     |
| Please use Google login                                                                                                    | Google                                                                                         |
|                                                                                                    | Sign in with your Google Account                                                               |
|                                                                                                    |                                                                                                |
| G Sign in                                                                                                    | Enter your email                                                                               |
|                                                                                                    | Next                                                                                           |
|                                                                                                    | Need help?                                                                                     |
|                                                                                                    | One Google Account for everything Google<br>G M શ 🖻 💪 🚸 🕨 📀                                    |
|                                                                                                    |                                                                                                |
| accounts.google.com                                                                                                    | S VACRON MOBI                                                                                  |
| Cancel Sign in with Google                                                                                                    |                                                                                                |
| <ul> <li>VacronGuard would like to:</li> </ul>                                                                                                    | Please use Google login                                                                        |
| View your email address                                                                                                    |                                                                                                |
| By clicking Allow, you allow this app and Google to<br>use your information in accordance with their<br>respective terms of service and privacy policies. You<br>can change this and other Account Permissions at<br>any time. | <b>Message</b><br>Setting Success, Press the Enter key<br>after the device is about to reboot. |
| Deny Allow                                                                                                    | ОК                                                                                             |
|                                                                                                    |                                                                                                |
|                                                                                                    |                                                                                                |
|                                                                                                    |                                                                                                |
|                                                                                                    |                                                                                                |

3.3 Dash Cam Setting-Hotspot (Bluetooth)

[Step 1] Go to My Device, click "Add" icon on top right corner, choose Dash Cam.

| 5 Devices | æ   | 5 | Devices       |  |
|-----------|-----|---|---------------|--|
|           | Add |   | Add           |  |
|           |     |   |               |  |
|           |     |   |               |  |
|           |     | - |               |  |
|           |     |   |               |  |
|           |     | - |               |  |
|           |     |   |               |  |
|           |     |   | [Device Type] |  |
|           |     |   | Dashcam       |  |
|           |     |   | WiFi Camera   |  |
|           |     |   | Cancel        |  |

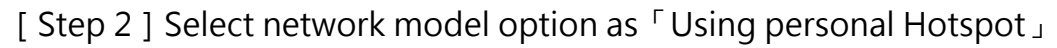

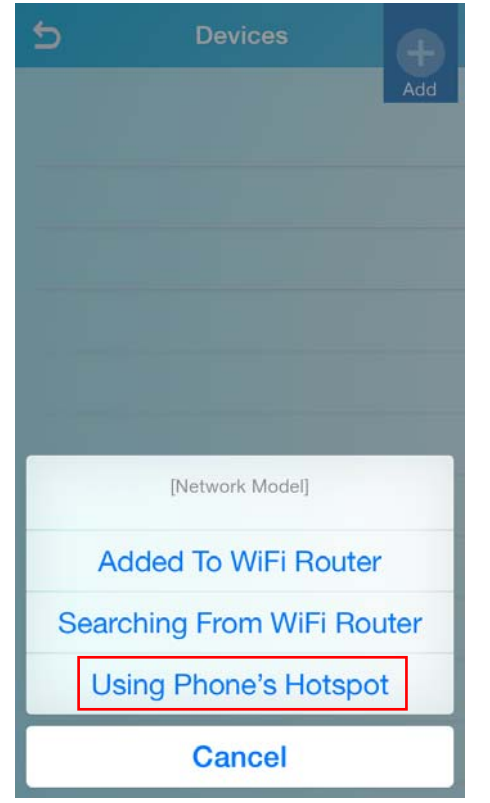

[ Step 3 ] Personal Hotspot: select 「To connect using Bluetooth」

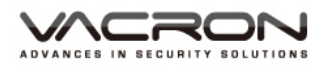

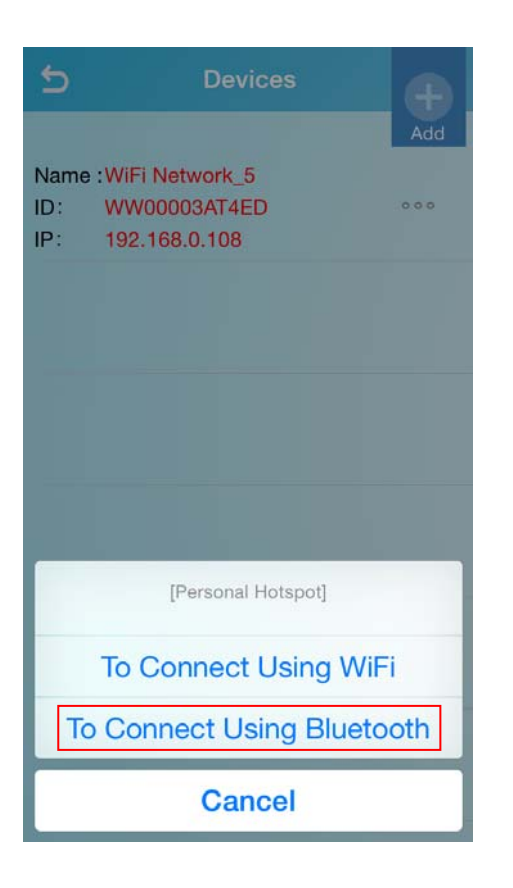

[ Step 4 ] Enable Personal Hotspot, press Home button, get into Setting page.

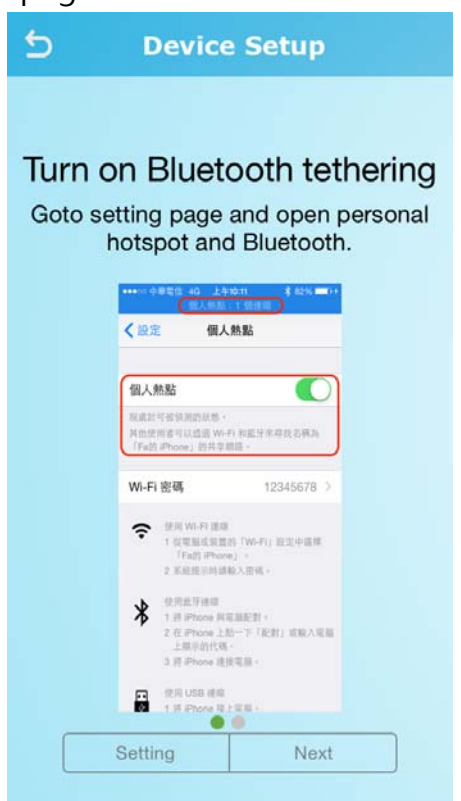

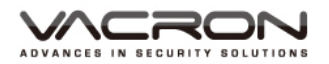

#### [Step 5] Turn on Personal Hotspot and Bluetooth.

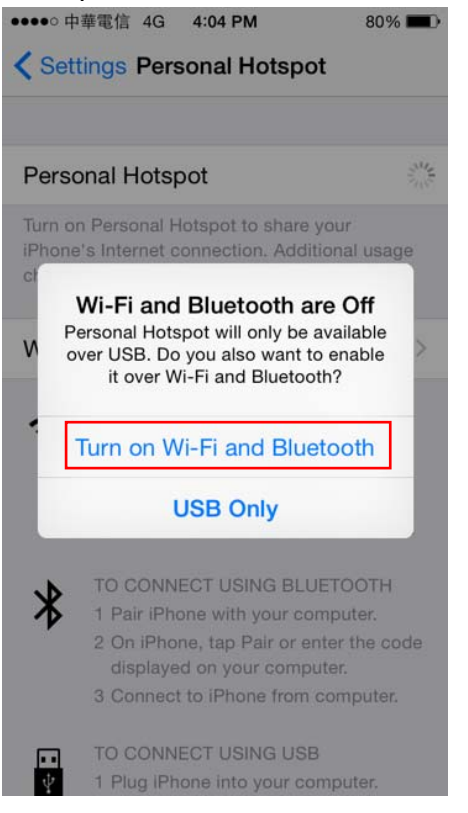

[Step 6] Wait for few second until the phone get Bluetooth pairing request. Click the pairing request and finish Bluetooth paring, the phone will display <sup>¬</sup> Personal Hotspot : 1 device connected <sup>¬</sup> on the top of screen.

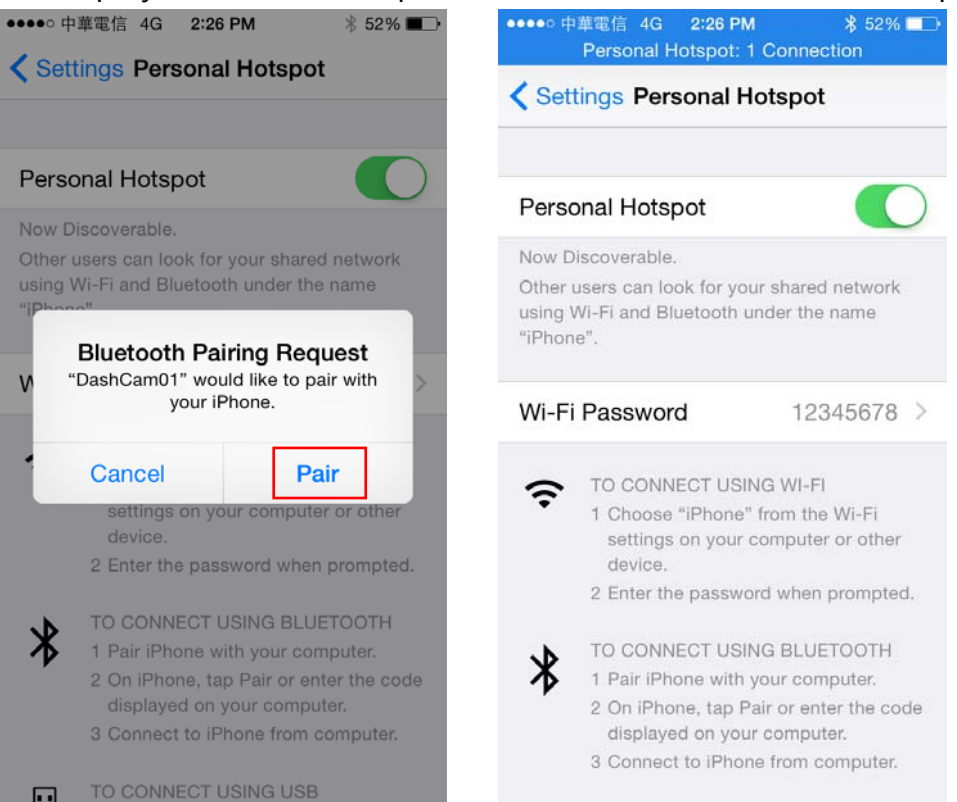

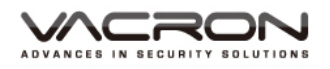

[ Step 7 ] Back to VacronGuard App, go to add new device page and press  $\ ^{\lceil}$  Next  $\lrcorner$  .

[Step 8] Into 「Remote Services」, select the service then press 「Next」 button.

**MOBI Cloud Service**: Select this option can enable MOBI cloud service, through this service user can upload and save video record to Cloud server. User also can sign in MOBI cloud service via app page watching real-time video and remote playback.

**Other Server :** User can enter the server IP address and port mapping information by themselves.

[PS: Server can only choose either MOBI or Other, which cannot be using simultaneously.]

| 5 | VACRON MOBI             |
|---|-------------------------|
|   | Please use Google login |
|   | G Sign in               |

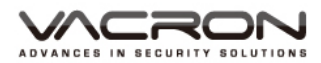

[Step 9] Enter Google account for Device Setting, system will showing the message below when setting completed.

| 5                                                                                       | 5 1                                                                                                    |
|-----------------------------------------------------------------------------------------|----------------------------------------------------------------------------------------------------|
| accounts.google.com                                                                     | accounts.google.com                                                                                                    |
| Cancel Sign in with Google                                                              | Cancel Sign in with Google                                                                                                    |
| Google<br>Sign in with your Google Account                                              |                                                                                                    |
| Enter your email                                                                        | By clicking Allow, you allow this app and Google to<br>use your information in accordance with their<br>respective terms of service and privacy policies. You<br>can change this and other Account Permissions at<br>any time. |
| Next<br>Need help?                                                                      | Deny Allow                                                                                                    |
| One Google Account for everything Google<br>G M ♥ ■ △ ♦ ▷ ©<br>VACRON MOBI              |                                                                                                    |
| Please use Google login                                                                 |                                                                                                    |
| Message<br>Setting Success, Press the Enter key<br>after the device is about to reboot. |                                                                                                    |
| ОК                                                                                      |                                                                                                    |
|                                                                                         |                                                                                                    |

22

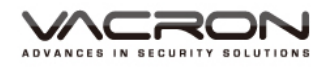

#### 4. Wireless Camera Setting

4.1 Wireless Camera

[Step 1] Go to My Device, click the add[+]button on the top right corner, choose 「Wireless Camera」

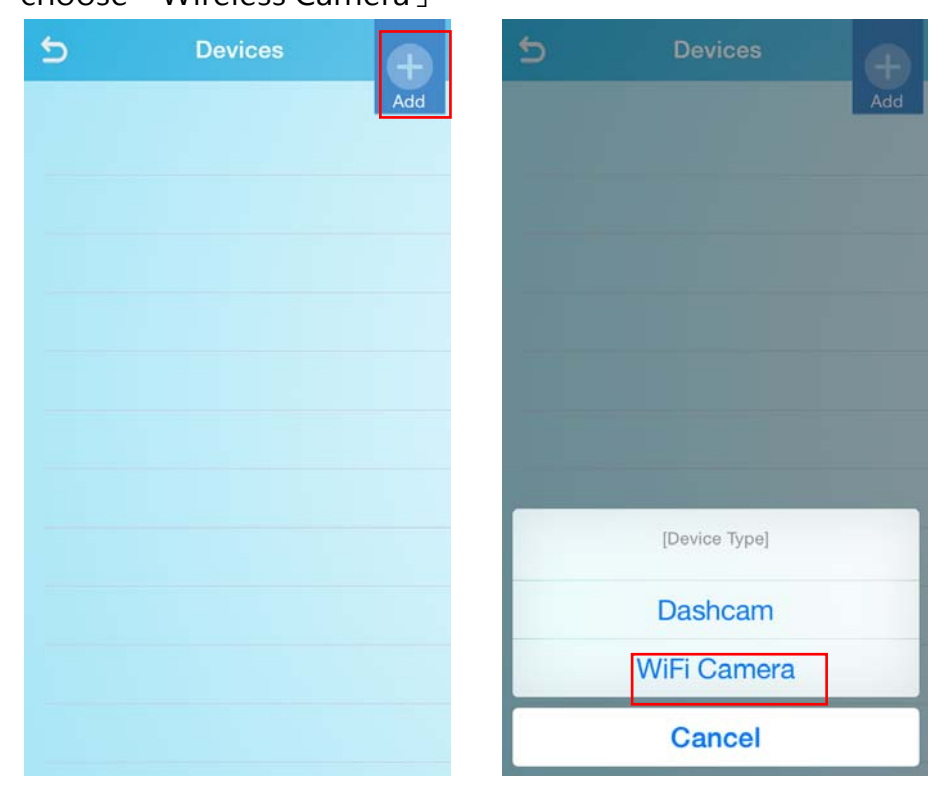

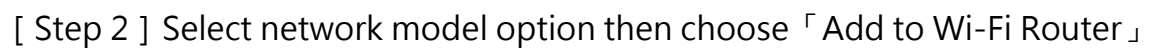

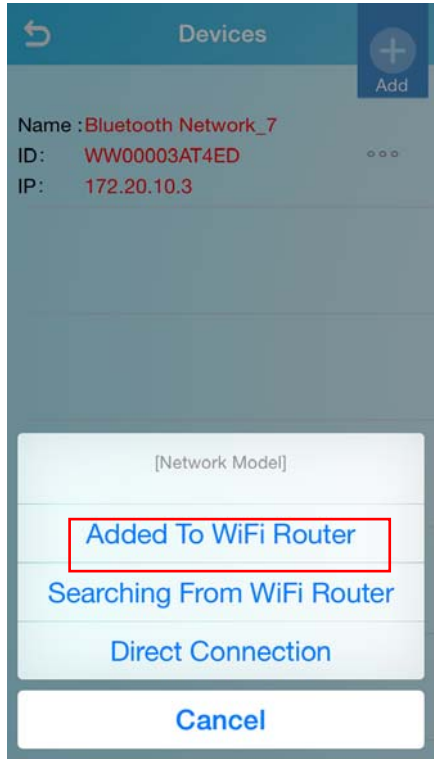

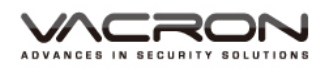

[Step 3] Press the Home button on the phone, go to Setting page $\rightarrow$ turn on Wi-Fi  $\rightarrow$  Select and connect with a Wi-Fi Network as the picture below. After the Wi-Fi network connected, back to VarconGurad app, press  $\lceil$  Next  $\rfloor$ at  $\lceil$  Select Wi-Fi Network  $\downarrow$  page

| ●●●○中華電信                                                                                                    | 49% 💶 🗲                     | 5      | Device S                                      | etup                   |
|----------------------------------------------------------------------------------------------------|-----------------------------|--------|-----------------------------------------------|------------------------|
|                                                                                                    |                             |        |                                               |                        |
| Wi-Fi                                                                                                    |                             | S      | elect WiFi                                    | network                |
| <ul> <li>fuho_dlink</li> </ul>                                                                              | • <del>?</del> (j)          | Goto V | ViFi setting pag<br>Choose a ne               | e and enable in etwork |
| CHOOSE A NETWORK                                                                                            |                             |        | •••∞中華電信                                      |                        |
| Fuho_SW                                                                                                    | • <del>?</del> (i)          |        | Wi-Fi                                         |                        |
| Other                                                                                                    |                             |        | <ul> <li>Fuho_dlink</li> <li>直洋病品…</li> </ul> | <b>₽</b> \$ ()         |
|                                                                                                    |                             |        | Friendlys-Android                             | • ≑ ()                 |
| Ask to Join Networks                                                                                        | $\bigcirc$                  |        | Fuho_SW<br>SSID-303615                        | • ≑ ()<br>• ≑ ()       |
|                                                                                                    |                             |        | SSID-303619                                   | <b>•</b> ♥ ()          |
| Known networks will be joined autom<br>Io known networks are available, you<br>o manually select a network. | atically. If<br>I will have |        | 其他…                                           |                        |
|                                                                                                    |                             |        | 海問是否加入網路                                      | 0                      |
|                                                                                                    |                             |        | 将會自動加入已發的網路, 新亞(                              | 何用的已始就                 |
|                                                                                                    |                             |        | Setting                                       | Next                   |

[Step 4] Enter Wi-Fi network password then press "next".

\* password visual and recheck by pressing the eye button ( nearby password ) .

|     | Device          | Setup            |
|-----|-----------------|------------------|
| Ple | ease enter WiFi | network password |
|     | fuho_dlink      |                  |
|     | Password        | ۲                |
|     |                 |                  |
|     |                 |                  |
|     |                 |                  |
|     |                 |                  |
|     |                 |                  |
|     | Browiewe        | Next             |

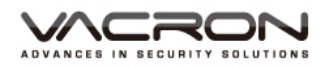

[ Step 5 ] Get into "Select Device" page, press "Home" button on your phone, and get into Wi-Fi setting page→ select Device Wi-Fi network. Wait for few seconds then device Wi-Fi network connecting to mobile. Back to VacronGuard App and press "next". Wait for few seconds until Wi-Fi network connecting.

| (Device default Wi-Fi SSID: SSID | XXXXX, password: 12345678) |
|----------------------------------|----------------------------|
|----------------------------------|----------------------------|

| ÷    | Device Setup                                      | ●●●●○ 中華電信 🗢                                               | 1:51 PM                                           | 50% 💶 +                             |
|------|---------------------------------------------------|------------------------------------------------------------|---------------------------------------------------|-------------------------------------|
| _    |                                                   | Settings                                                   | Wi-Fi                                             |                                     |
|      |                                                   |                                                            |                                                   |                                     |
| Goto | Select device                                     | Wi-Fi                                                      |                                                   |                                     |
| 1    | device (SSID-XXXXXX)<br>Deafult Password:12345678 | <ul> <li>SSID-4121</li> </ul>                              | 47                                                | <b>₽ \$ (j</b>                      |
|      | ●●●●●●●●●●●●●●●●●●●●●●●●●●●●●●●●●●●●              | CHOOSE A NETW                                              | ORK                                               |                                     |
|      | Wi-Fi                                             | fuho_dlink                                                 |                                                   | <b>₽ 중 (j</b>                       |
|      | ✓ SSID-303615 ● 令 (1)<br>照律規則…                    | Fuho_SW                                                    |                                                   | ê 🗟 (j                              |
|      | Friendlys-Android ≗ ≑ (i)<br>Fuho_dlink ≗ ≑ (i)   | robert                                                     |                                                   | <b>₽</b> 중 (j)                      |
|      | Fuho_SW                                           | Other                                                      |                                                   |                                     |
|      | SSID-303619                                       |                                                            |                                                   |                                     |
|      | 其他…                                               | Ask to Join Ne                                             | tworks                                            | $\bigcirc$                          |
|      | 购問是否加入網路<br>Setting Next                          | Known networks w<br>no known network<br>to manually select | vill be joined a<br>s are available<br>a network. | utomatically. If<br>, you will have |
|      |                                                   |                                                            |                                                   |                                     |

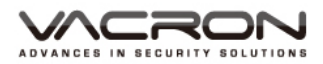

[Step 6] Get Into "Add new Device" page, please make sure mobile phone already connected to Wi-Fi router network. Confirm the Wi-Fi connecting, then press "I am connected" and wait few seconds for setting.

| 4     | Ad new device                                       | 2     |
|-------|-----------------------------------------------------|-------|
| Chaol |                                                     | noble |
| Check | fuho_dlink                                          | mable |
|       |                                                     |       |
|       | •••••• 中華電信 ◆ 下午2:53 ■●••<br>く設定 Wi-Fi              |       |
|       |                                                     |       |
|       | Wi-Fi                                               |       |
|       | 🗸 Fuho_dlink 🔒 🗢 🕕                                  |       |
|       | 应非规范…                                               |       |
|       | Friendlys-Android 🔒 🗢 🧻                             |       |
|       | Fuho_SW 🔒 😪 🧻                                       |       |
|       | SSID-303615 🔒 🗢 🚺                                   |       |
|       | SSID-303619 🔒 🗢 🕕                                   |       |
|       | 其他…                                                 |       |
|       |                                                     |       |
|       | 詢問是否加入網路                                            |       |
|       | SEARCH BARN S 13 2500 MERE . MICH ACT PRODUCT ACTIN |       |

After Setting completed, device information will show on My Device page.

| 5     | Devices           | Ð   |
|-------|-------------------|-----|
|       |                   | Add |
| Name  | :P2P_1            |     |
| UID : | 1a86fdb5d2XXXXXXX | 000 |
| Name  | :WiFi 網路_1        |     |
| ID:   | WW00003AT4ED      | 000 |
| IP:   | 192.168.0.111     |     |
| Name  | :WiFi 網路_2        |     |
| ID:   | WW00003AT4ED      | 000 |
| IP:   | 192.168.0.110     |     |
| Name  | :WiFi 網路_3        |     |
| ID:   | WW00003AT4ED      | 000 |
| IP.   | 172.20.10.5       |     |
| Name  | :WiFi 網路_4        |     |
| ID:   | WW00003AT4ED      | 000 |
| IP.   | 192.168.0.110     |     |
|       |                   |     |
|       |                   |     |
|       |                   |     |

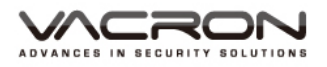

#### 4.2 Real-time Video

After user success completed setting the "Add New device to Wi-Fi Network", User can click device information and then watch the real time video as below.

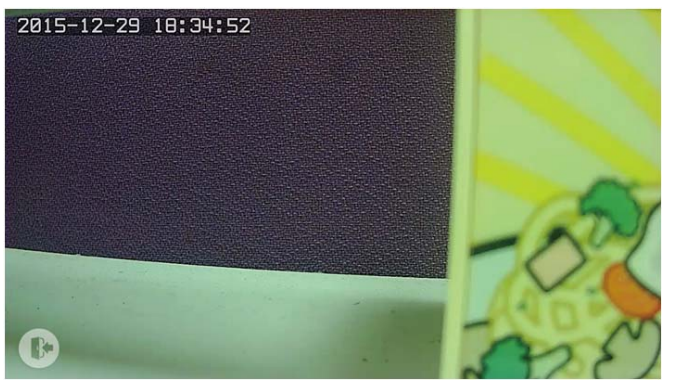

#### 4.3 Add Other Phone to the Wireless Camera

Click the Add button at top right corner  $\rightarrow$  [Wireless Camera]  $\rightarrow$  Search for Existing Router  $\rightarrow$ use QR Code. User can select either  $\$  Scan the QR code  $\$  or  $\$  Enter the UID Number  $\$  add new wireless camera information.

#### 4.4 Remote Playback

Remote Playback can watch the saved files from Wireless Camera by click list

[•••] button nearby Device info list.

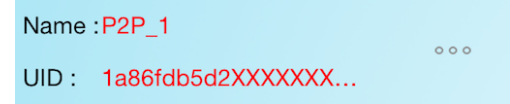

Click the 「Remote Playback」 option under the list, it displays all device lists, watching the playback by click one of the device and choose the playback file time section. Click 「Search」 button can find the playback file which in a specific time section.

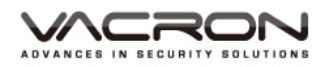

| 5 | PlayB | ack S  | earch |  |
|---|-------|--------|-------|--|
|   |       |        |       |  |
|   | 20    | 16-08- | 17    |  |
|   |       |        |       |  |
|   | 11:29 | ~      | 13:29 |  |
|   |       | Search |       |  |
|   |       |        |       |  |
|   |       |        |       |  |
|   |       |        |       |  |

PS: The remote playback requires user enable wireless camera record function. As the picture showing below, user can set the time period under record section.

| Settings                                                 |   |        |             | Record                                  |             |
|----------------------------------------------------------|---|--------|-------------|-----------------------------------------|-------------|
| /ideo                                                    |   |        |             |                                         |             |
| Camera                                                   | # | Enable | Schadula    | From                                    | То          |
| late Time                                                | 1 |        | Everyday :  | 0 :: 0 :                                | 23 : 59 :   |
| letwork                                                  | 2 | 0      | Everyday :  |                                         |             |
| DNS                                                      | 3 | 0      | Everyday :  | 0 :: 0 :                                |             |
| etwork Protocol                                          | 4 | 0      | Everyday ‡  | 0 \$ : 0 \$                             | 0 + : 0 +   |
| larm                                                     | 5 | 0      | Everyday \$ | 0 :: 0 :                                | 0 :: 0 :    |
| ecord                                                    | 6 | 0      | Everyday :  | 0 :: 0 :                                | 0 = : 0 = : |
| laintenance                                              | 7 |        | Everyday 🗧  | 0 ===================================== | 0 :: 0 :    |
| aintenance                                               | 8 |        | Everyday =  | 0 :: 0 :                                | 0 = : 0 =   |
| D Card<br>rofile<br>irmware Update<br>lestart<br>anguage |   |        | Acce        | pt Reset Default                        |             |

#### 4.5 Alarm

User can enable the record period and monition detect area, device will send the message to mobile phone while alarm trigger. VG300 have to enable Alarm function, setting time period and monition detect area. (Wireless

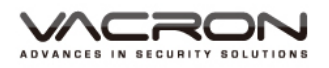

camera have to enable record period and monition detect in order to get the alarm notification and video record. )

After finish the device setting, VacronGuard App will show a message like "「VacronGuard」 would like to send you the notification while initial APP". Select "Yes" for alarm notification. Click the alarm message press "Watch" will get and watch the push video.

Push video is 30 seconds length video, which combined the 10 seconds before and 20 seconds after the trigger moment

| Alarm n<br>Device<br>Time : 2016-(<br>Reason : V<br>Chan | nessage<br>: P2P_2<br>08-17 14:56:23<br>/ideoMotion<br>nnel : 1 |  |
|----------------------------------------------------------|-----------------------------------------------------------------|--|
| lype : Wi                                                | Watch                                                           |  |

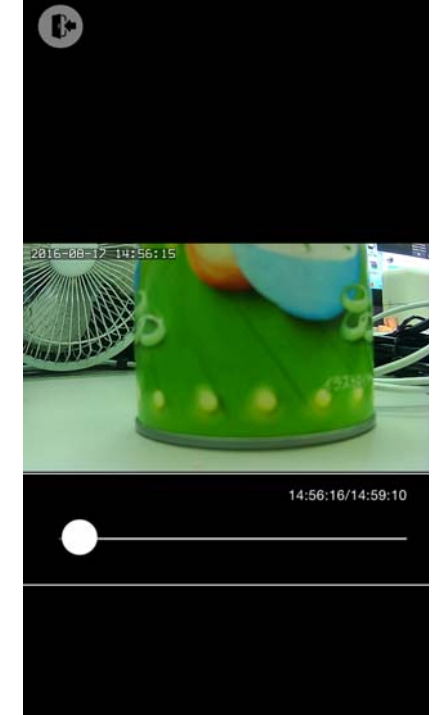

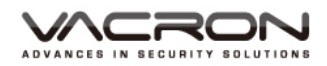

#### 5. MOBI Cloud Service

After the Wi-Fi or Bluetooth dash cam setting completed, remote playback and GPS historical route are available on MOBI Cloud Service.

User can sign in MOBI Cloud service by login in Google account.

| S VACRON MOBI         | accounts.google.com                      |
|-----------------------|------------------------------------------|
|                       | Cancel Sign in with Google               |
| Please use Google log | in Google                                |
|                       | Sign in with your Google Account         |
|                       |                                          |
| G Sign in             | Enter your email                         |
|                       | Next                                     |
|                       | Need help?                               |
|                       | One Google Account for everything Google |
|                       | G M 🗷 🗖 🛆 🚸 🕨 🔘                          |
|                       |                                          |

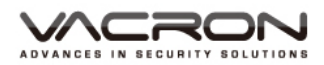

#### Click Device ID for watch real-time video.

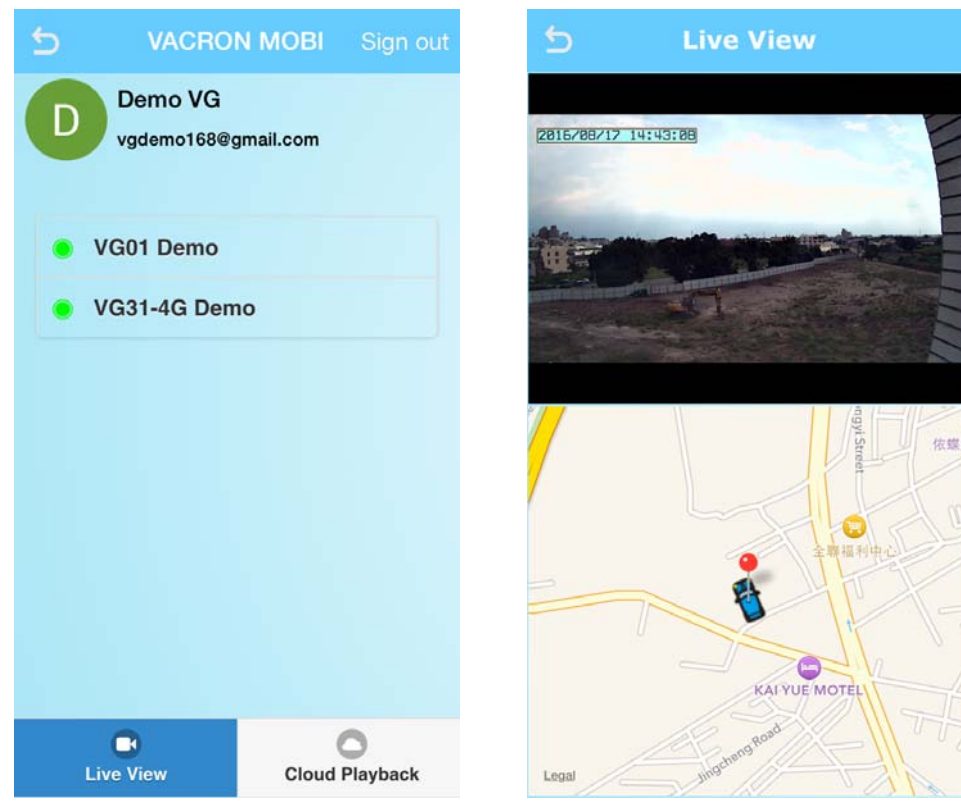

#### Remote Playback

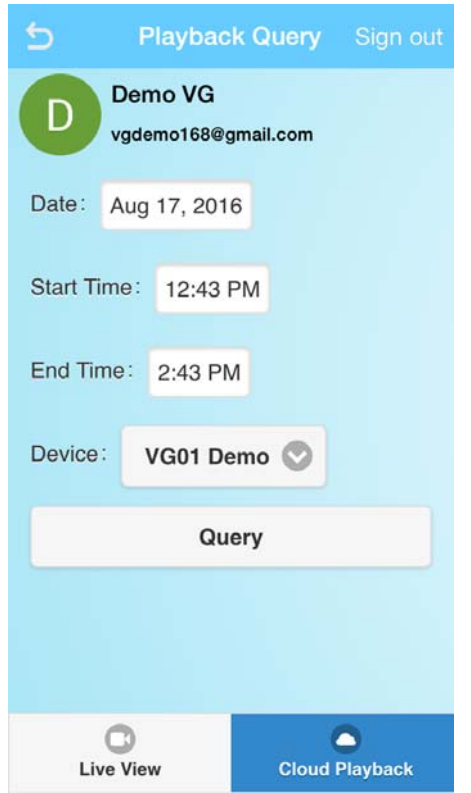

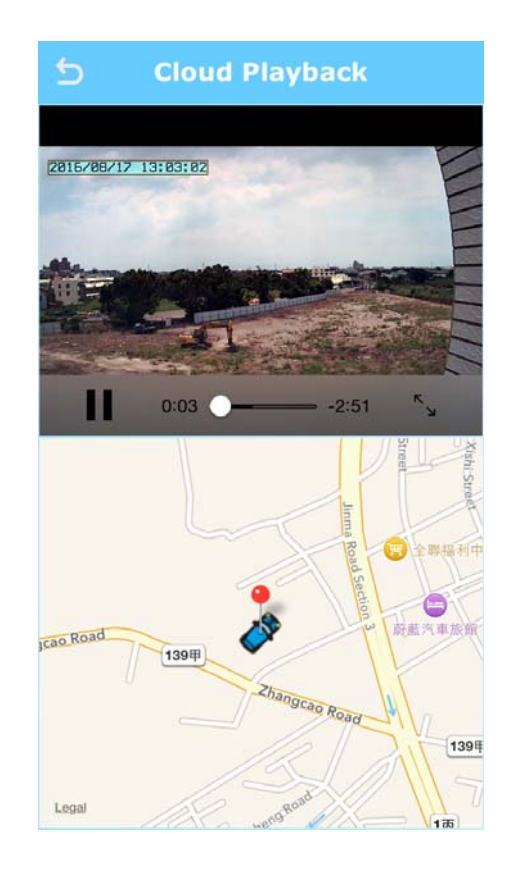

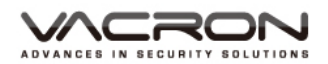

| 5             | Playback List               | t Sign out  |
|---------------|-----------------------------|-------------|
|               | emo VG<br>lemo168@gmail.com | n           |
| 2016-08-17    | 7 12:45                     |             |
| 2016-08-17    | 7 12:48                     |             |
| 2016-08-17    | 7 12:51                     |             |
| 2016-08-17    | 7 12:54                     |             |
| 2016-08-17    | 7 12:57                     |             |
| 2016-08-17    | 7 13:00                     |             |
| 2016-08-17    | 7 13:03                     |             |
| 2016-08-17    | 7 13:06                     |             |
| 2016-08-17    | 7 13:09                     |             |
| C<br>Live Vie | ew Clo                      | ud Playback |

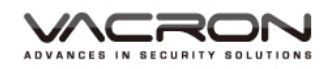

### B. Android Installation

1. Installation

Run [Google Play], enter "VacronGuard" in search bar until [VacronGuard] app showing in searching page.

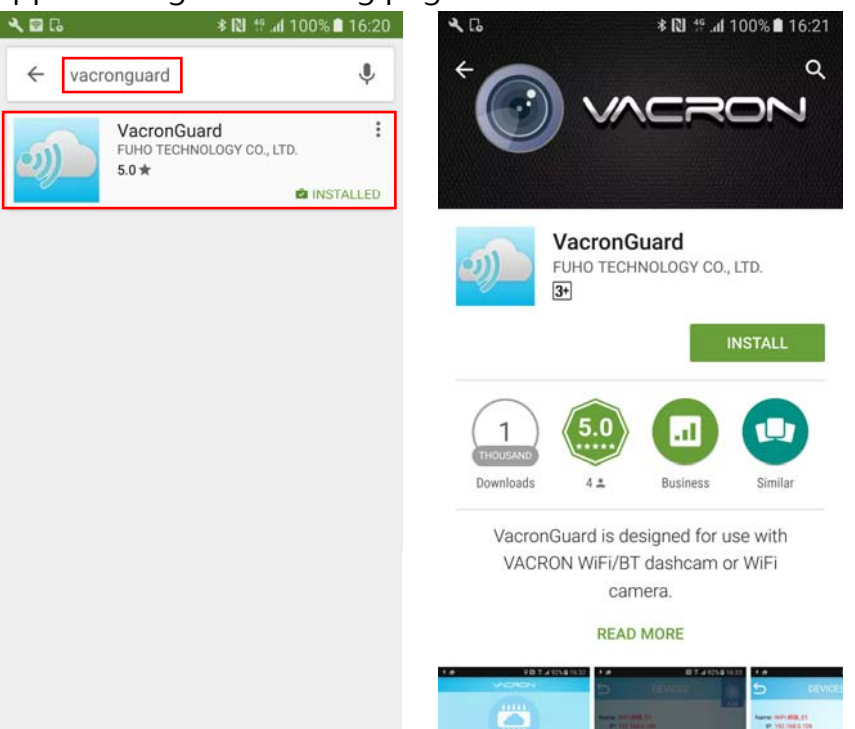

Introduction and Installation screen appears after click the [VacronGuard] icon, tap and choose install button to install the app to your phone. After installation completed, your phone will appears [VacronGuard] icon.

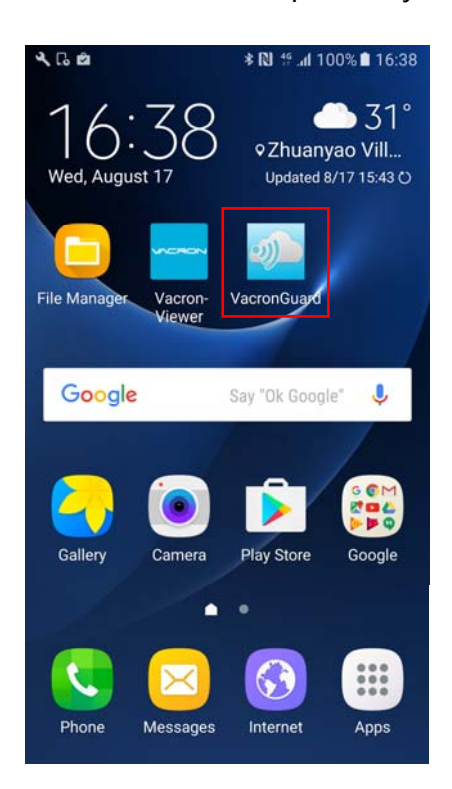

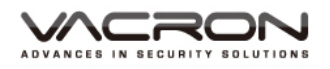

#### 2. Run the VacronGuard App

There are three options on menu : **My Device** · **MOBI Cloud Service** · **About.** My Device :

For setting VG series dash cam, VG300 wireless camera and other similar products, the VG dash cam series have both Bluetooth and Wi-Fi transmission mode. However, the VG300 requires router to do initial setting.

MOBI Could Service :

After the VG series dash cam finished setting, user can watch live view video and Cloud play through Google account.

About : App version and copy right information.

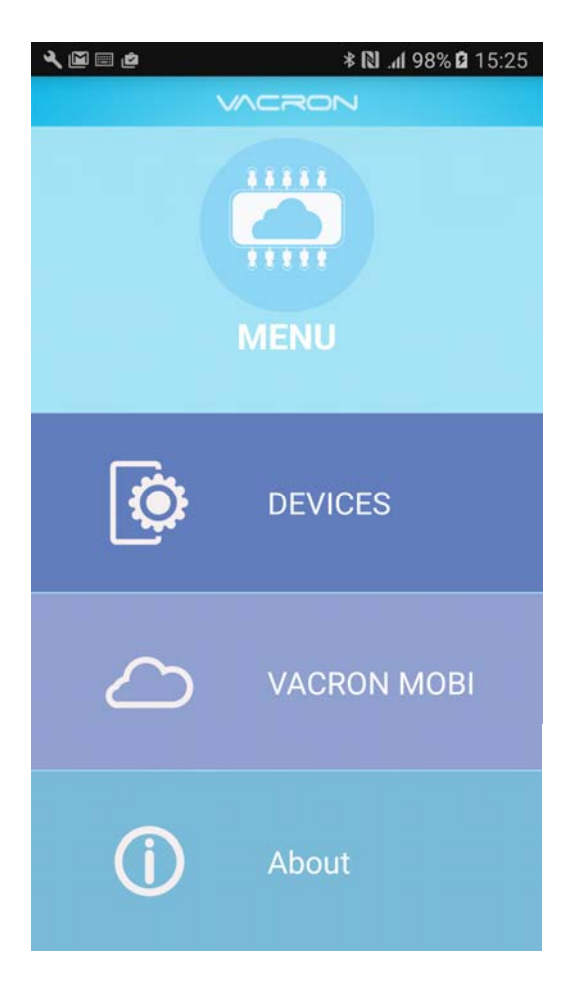

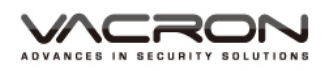

#### 3. Dash Cam Setting

Dash Cam: User can use **Wi-Fi**, **Hotspot** or **Bluetooth Hotspot** upload video record from Dash Cam to MOBI Cloud or 3G Server.

#### 3.1 Dash Cam Setting-Wi-Fi

- [Step 1] Get into My Devices, click the add[+] button on the top right.
- [Step 2] Add device: Choose device type as "Dash Cam".

[ Step 3 ] Network Mode: Choose <sup>¬</sup> Add to Wi-Fi Router <sub>J</sub>

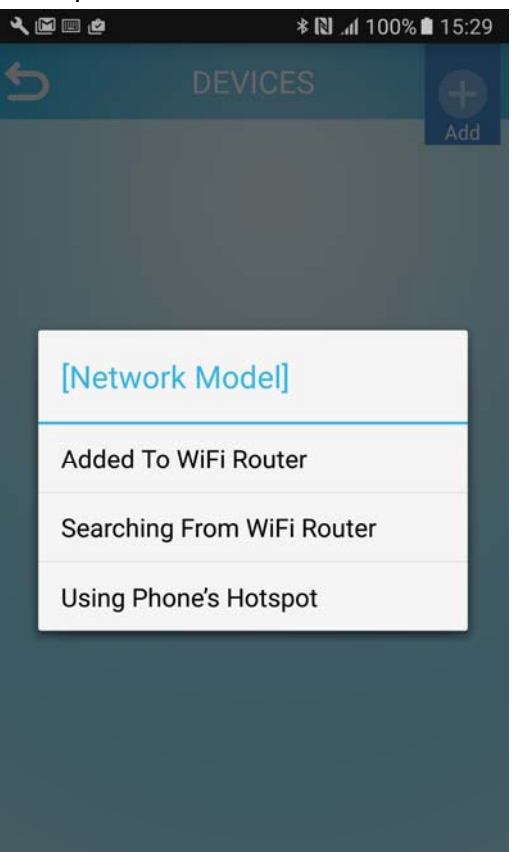

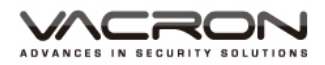

[Step 4] Choose Device SSID ]

(Device default Wi-Fi SSID: SSID-XXXXX, password: 12345678)

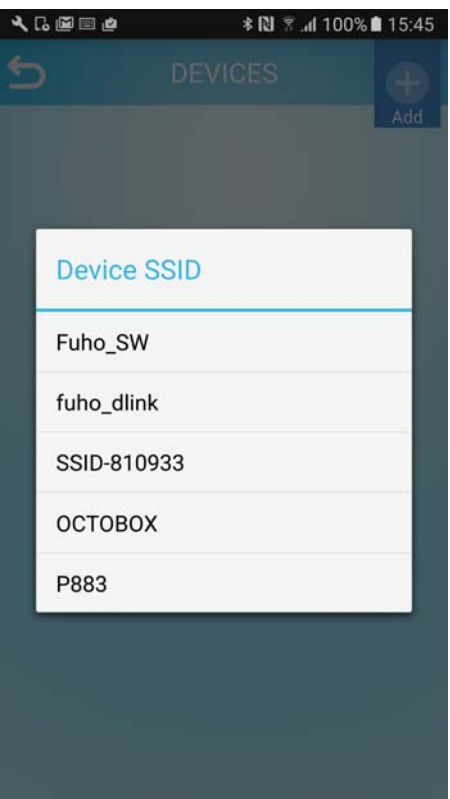

#### [Step 5] 「Select Wi-Fi Network」

| ) | DEVICES (+  |
|---|-------------|
|   | WiFi List   |
|   | SSID-420365 |
|   | fuho_dlink  |
|   | Fuho_SW     |
|   | остовох     |
|   | P883        |
|   | SSID-810933 |
|   | robert-5G   |
|   | obu         |
|   | CAM         |

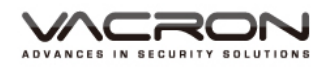

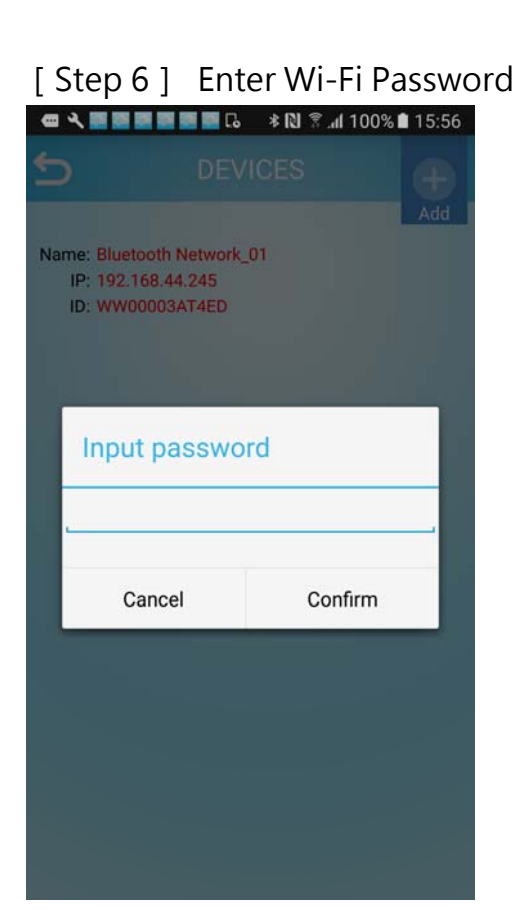

[Step 7 ]Get into<sup>r</sup> Remote Services Jlist, choose one of server and press<sup>r</sup> Next J button.

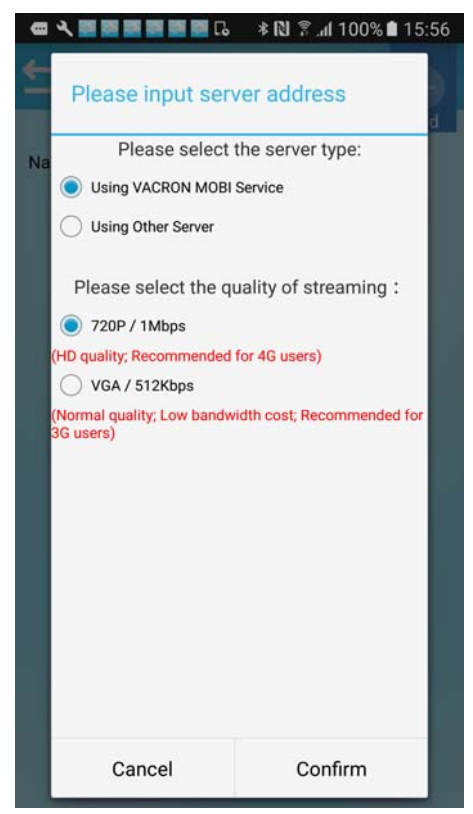

**MOBI Cloud Service :** Select this option can enable MOBI cloud service, through this service user can upload and save video record to Cloud server.

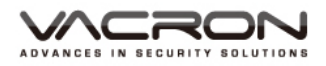

User also can sign in MOBI cloud service via app page watching real-time video and remote playback.

**Other Server :** User can enter the server IP address and port mapping information by themselves.

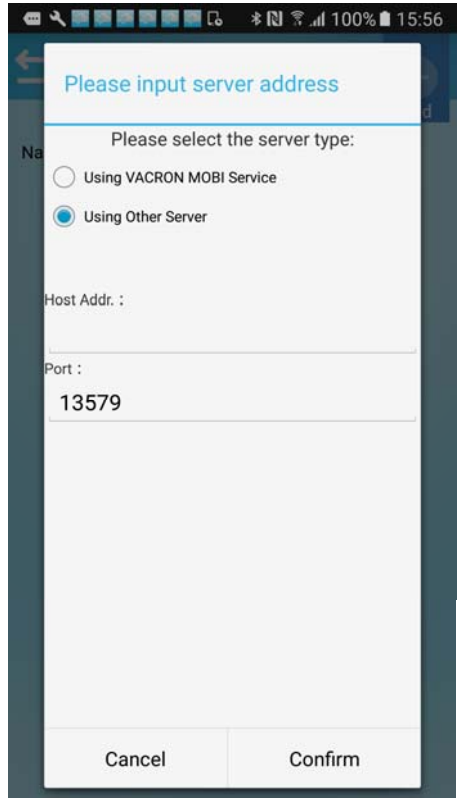

PS: Server address is optional, which cannot be using simultaneously.

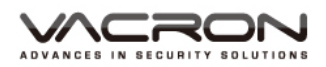

[Step 8] 「Sign in with Google ]: login into Google account for MOBI Cloud server authorized. System only display this button after choose MOBI Cloud Service.

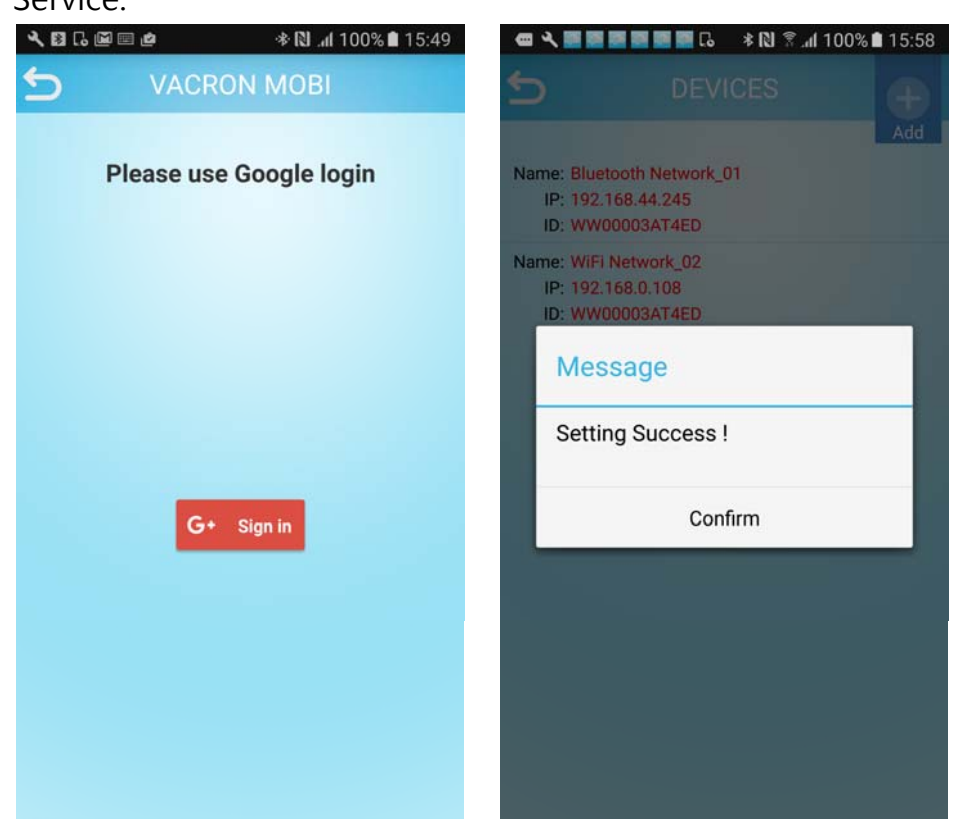

Click the list under my device can watching real-time video, Phone screen rotation supported.

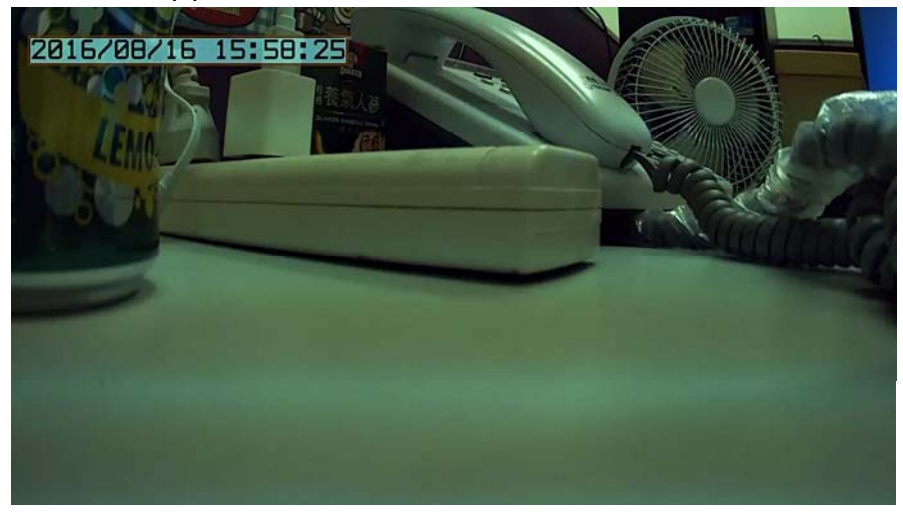

3.1.1 Search for Wi-Fi Router :

[Step 1] My device, click the add[+]button on the right top corner, select dash cam, select "Search for Existing Router".

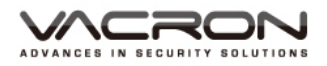

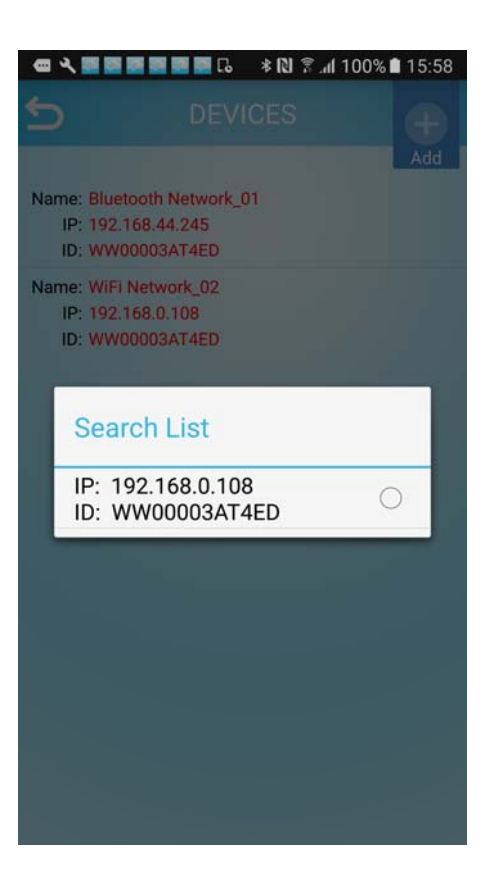

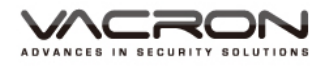

3.2 Dash Cam Setting-Hotspot (Wi-Fi)

[ Step 1 ] My Device, click the add  $\lceil + \rfloor$  button, select Dash Cam

[Step 2] Choose network model as <sup>¬</sup>Using personal Hotspot <sub>¬</sub>

[ Step 3 ] Choose personal hotspot:  $\ ^{\sqcap}$  To connect with Wi-Fi  $\ ^{\mid}$ 

[Step 4] Choose Device, wait few second for device setting.

( Device default Wi-Fi SSID: SSID-XXXXX, password: 12345678 )

| Device SSID |   | d |
|-------------|---|---|
| Device SSID | ) |   |
| Device SSID | ) |   |
| Device SSID | ) |   |
| Fuho SW     |   |   |
| - une_orr   |   |   |
| fuho_dlink  |   |   |
| SSID-810933 |   |   |
| остовох     |   |   |
| P883        |   |   |

[ Step 5 ] Into  $\ulcorner$  Remote Services  $\lrcorner$  , select the service then press "Next" button.

**MOBI Cloud Service :** Select this option can enable MOBI cloud service, through this service user can upload and save video record to Cloud server. User also can sign in MOBI cloud service via app page watching real-time video and remote playback.

**Other Server :** User can enter the server IP address and port mapping information by themselves.

[PS: Server can only choose either MOBI or Other, which cannot be using simultaneously.]

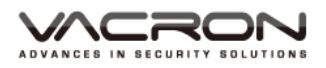

[Step 6] <sup>r</sup> Sign in with Google <sub>J</sub>: login into Google account for MOBI Cloud server authorized.

3.3 Dash Cam Setting-Hotspot (Bluetooth)

[ Step 1 ] My Device, click add  $\ulcorner$  +  $\lrcorner$  button, choose  $\ulcorner$  Dash Cam  $\lrcorner$ 

[Step 2] Select network model option as <sup>¬</sup>Using personal Hotspot <sub>¬</sub>

[Step 3] Personal Hotspot: select <sup>T</sup> To connect using Bluetooth J

[Step 4] Enable Personal Hotspot, press Home button, get into Setting page.

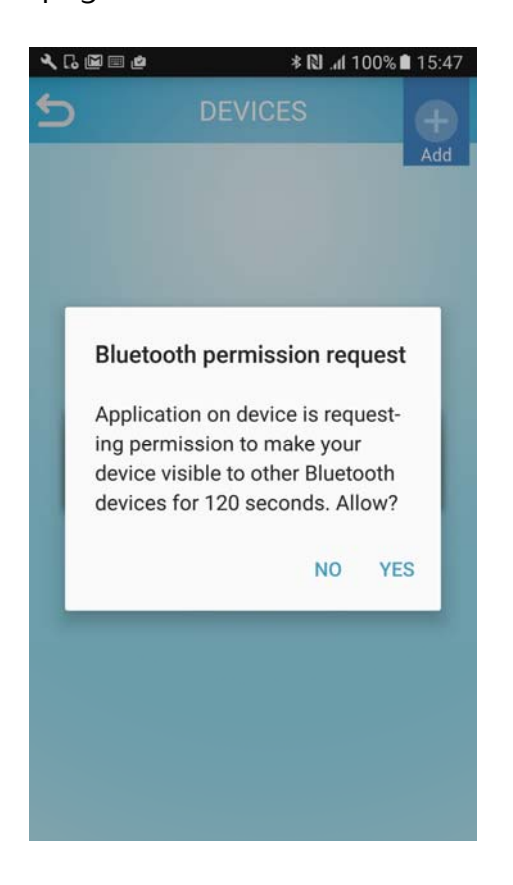

[ Step 5 ] Into  $\ulcorner$  Remote Services  $\lrcorner$  , select the service then press "Next" button.

**MOBI Cloud Service**: Select this option can enable MOBI cloud service, through this service user can upload and save video record to Cloud server. User also can sign in MOBI cloud service via app page watching real-time video and remote playback.

**Other Server :** User can enter the server IP address and port mapping information by themselves.

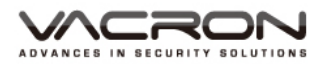

[PS: Server can only choose either MOBI or Other, which cannot be using simultaneously.]

[Step 6] Google login : login into Google account for MOBI Cloud server authorized.

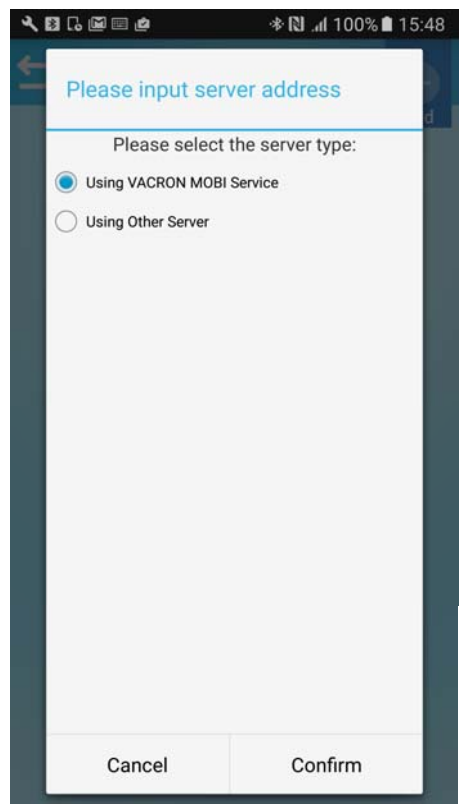

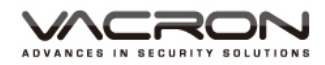

4. Wireless Camera Setting

[ Step 1 ] Go to My Device, click the add[+]button on the top right corner, choose  $\ ^{\ }$  Wireless Camera  $_{\ }$ 

[ Step 2 ] Select network model option then choose  $\ ^{\lceil} \mbox{Add}$  to Wi-Fi Router  $_{\ }$ 

[Step 3] Choose Device SSID ]

( Device default Wi-Fi SSID: SSID-XXXXX, password: 12345678 )

| ٩ | C. 🖼 🗉 💩   | * 10 | 🕈 .dl 100% l | 15:45      |
|---|------------|------|--------------|------------|
|   |            |      |              | (H)<br>Add |
|   |            |      |              |            |
|   | Device S   | SID  |              |            |
|   | Fuho_SW    |      |              |            |
|   | fuho_dlink |      |              |            |
|   | SSID-81093 | 33   |              |            |
|   | остовох    |      |              |            |
|   | P883       | _    | _            |            |
|   |            |      |              |            |
|   |            |      |              |            |
|   |            |      |              |            |

[Step 4] Select Wi-Fi Network

| 2 | DEVICES     |
|---|-------------|
|   | WiFi List   |
|   | SSID-420365 |
|   | fuho_dlink  |
|   | Fuho_SW     |
|   | остовох     |
|   | P883        |
|   | SSID-810933 |
|   | robert-5G   |
|   | obu         |
|   | CAM         |

[Step 5] Enter Wi-Fi password, and press Confirm.

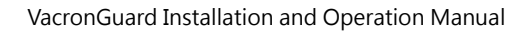

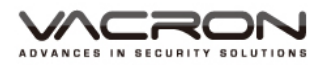

|                       |                             |         | Add |
|-----------------------|-----------------------------|---------|-----|
| ame: Blue<br>IP: 192. | tooth Network<br>168.44.245 | _01     |     |
| ID: WW                | 00003AT4ED                  |         |     |
|                       |                             |         |     |
| Inpu                  | it passwo                   | ord     |     |
|                       |                             |         |     |
|                       |                             |         |     |
| (                     | Cancel                      | Confirm |     |
|                       |                             |         |     |
|                       |                             |         |     |
|                       |                             |         |     |
|                       |                             |         |     |

[Step 6] Completed setting, the Device list will display a new device information as below.

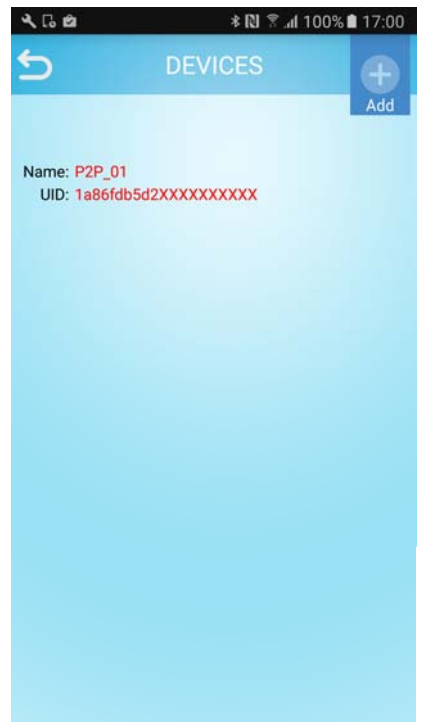

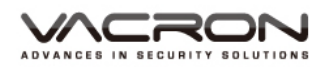

#### 4.1 Real-time Video

After user success completed setting the "Add New device to Wi-Fi Network", User can click device information and then watch the Real-time video as below.

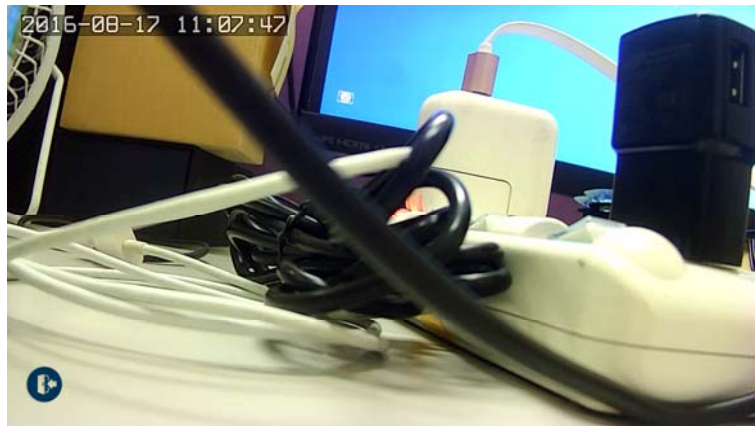

4.2 Add Other Phone to the Wireless Camera

Click the Add button at top right corner  $\rightarrow$  [Wireless Camera]  $\rightarrow$   $\ulcorner$  Search for Existing Router  $_{\rightarrow}$  use QR Code. User can select either  $\ulcorner$  Scan the QR code  $_{\rightarrow}$ or  $\ulcorner$  Enter the UID Number  $_{\rightarrow}$  add new wireless camera information.

#### 4.3 Remote Playback

Click the<sup>¬</sup>Remote Playback Joption under the list, it displays all device lists, watching the playback by click one of the device and choose the playback file time section. Click <sup>¬</sup>Search J button can find the playback file which in a specific time section.

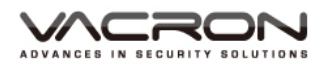

#### VacronGuard Installation and Operation Manual

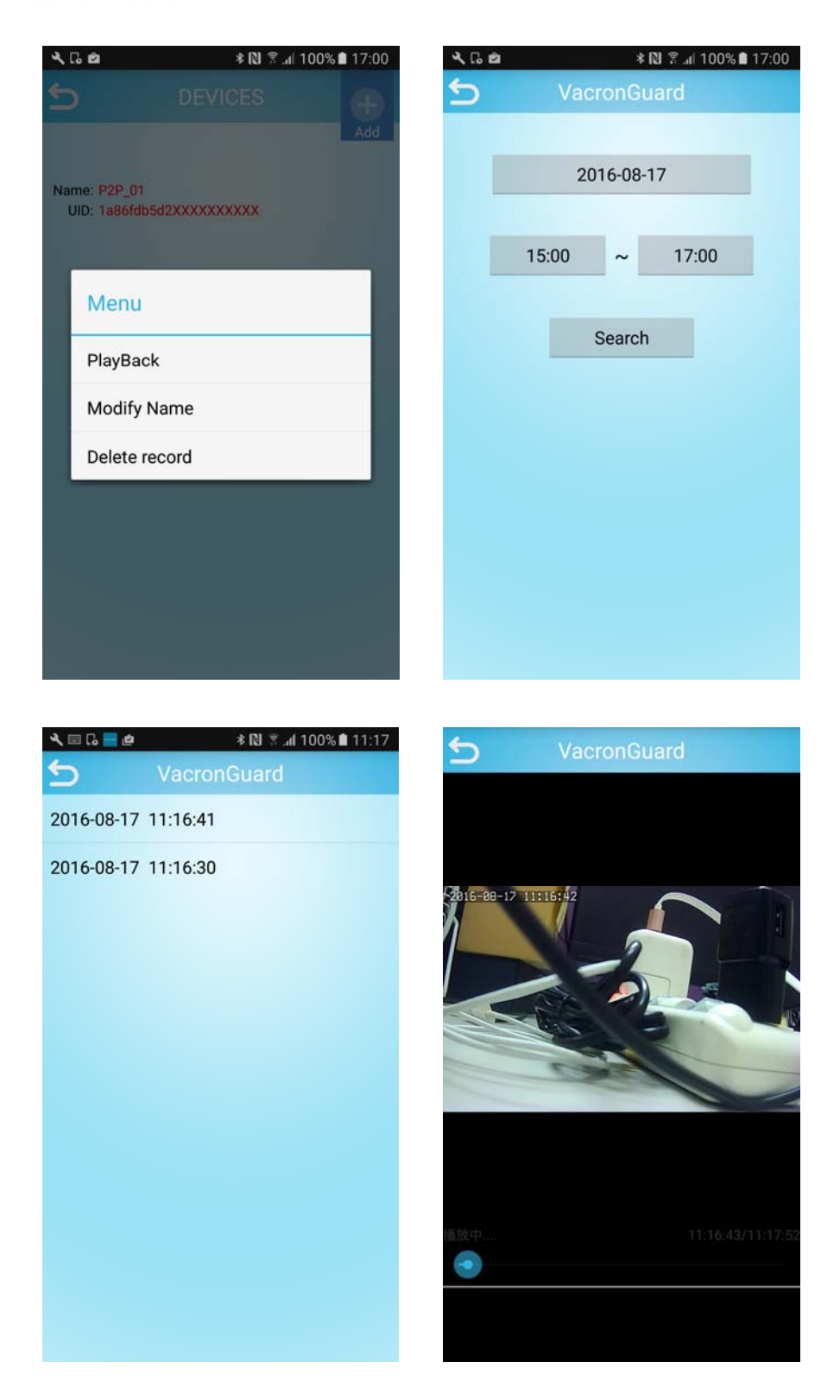

PS: The remote playback requires user enable wireless camera record function. As the picture showing below, user can set the time period under record section.

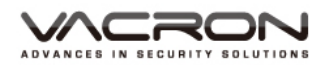

| LIVE VIEVY       |   | 31/103 | SETTIN     |                  | .0.20=11=62032 aamin   <u>Logo</u>      |
|------------------|---|--------|------------|------------------|-----------------------------------------|
| Settings         |   |        |            | Record           |                                         |
| Video            |   |        |            |                  |                                         |
| Camera           |   |        |            |                  |                                         |
| Date Time        | # | Enable | Schedule   | From             | То                                      |
| letwork          | 1 | Ø      | Everyday ‡ | 0 == : 0 ==      | 23 ÷ : 59 ÷                             |
|                  | 2 |        | Everyday : | 0 : 0 :          | 0 = : 0 =                               |
| DDNS             | 3 |        | Everyday 🗧 | 0 :: 0 :         | 0 =: 0 =                                |
| Network Protocol | 4 |        | Everyday : | 0 = : 0 =        | 0 = : 0 =                               |
| Jarm             | 5 |        | Everyday = | 0 = : 0 =        | 0 = : 0 =                               |
| Record           | 6 |        | Everyday ‡ | 0 = : 0 =        | 0 = : 0 =                               |
| Maintenance      | 7 |        | Everyday ‡ | 0 ; : 0 ;        | 0 ===================================== |
| Jser Account     | 8 |        | Everyday 🗧 | 0 :: 0 :         | 0 = : 0 =                               |
| SD Card          |   |        | Acce       | ot Reset Default |                                         |
| Drafile          |   |        |            |                  |                                         |
| rome             |   |        |            |                  |                                         |
| irmware Update   |   |        |            |                  |                                         |
| Restart          |   |        |            |                  |                                         |
|                  |   |        |            |                  |                                         |

#### 5. MOBI Cloud Service

After the Wi-Fi or Bluetooth dash cam setting completed, remote playback and GPS historical route are available on MOBI Cloud Service.

User can sign in MOBI Cloud service by login in Google account.

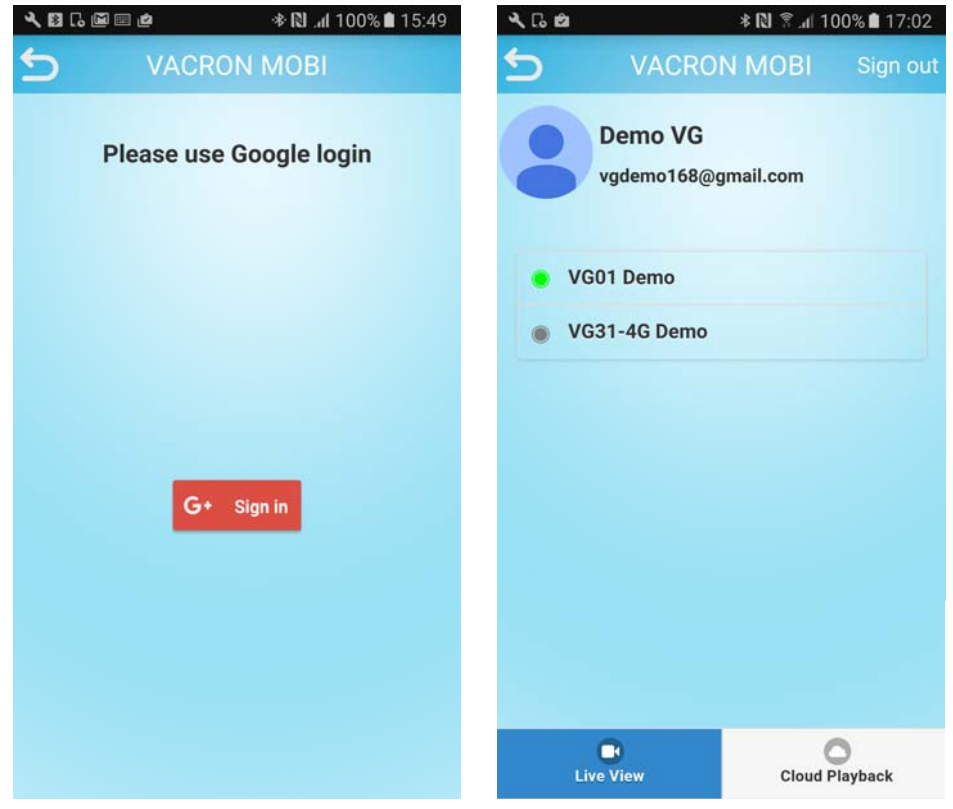

![](_page_50_Picture_1.jpeg)

![](_page_50_Picture_2.jpeg)

#### Remote Playback

![](_page_50_Picture_4.jpeg)

![](_page_51_Picture_0.jpeg)

VacronGuard Installation and Operation Manual

![](_page_51_Picture_2.jpeg)

![](_page_52_Picture_0.jpeg)

#### FUHO TECHNOLOGY CO., LTD

NO.30, Lane 726, Sec.3, Jinma Rd, Changhua City 500, Taiwan Phone: 04-751-2881